#### Orthomode Transducer Test Program User's Guide Larry Wurtz, Phd 1 May 2021

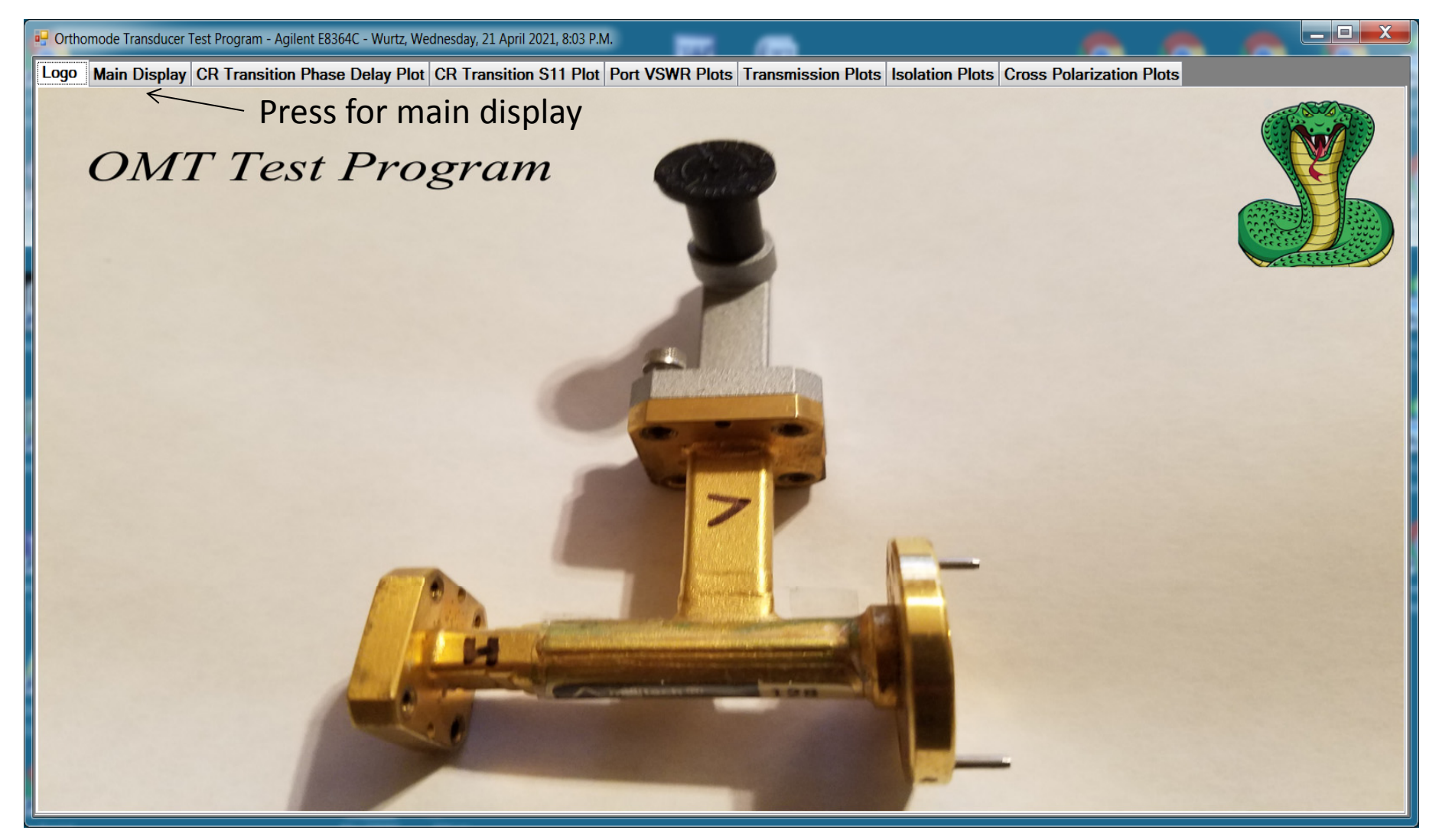

- Procedure for OMT test program was taken from a paper entitled "Cheap Method for Accurate Characterization of Orthomode Transducers" by M. Oldoni and D. Tresoldi, 2016 IEEE
- Additional reference paper: "A Technique for the Measurement of the Generalized Scattering Matrix of Overmoded Waveguide Devices" by Antonio Morini, Marco Guglielmi, and Marco Farina, IEEE Transactions of Microwave Theory and Techniques, Vol. 61, No. 7, July 2013
- Additional reference paper: "A Microwave Measurement Procedure for a Full Characterization of Ortho-Mode Transducers", Oscar Peverini and others, IEEE Transactions on Microwave Theory and Techniques, Vol. 51, No. 4, April 2003
- The following slides provide a step-by-step sequence of instructions to measure the performance of a Millitech OMT22 with SN 132
- A Keysight E8364C network analyzer with 2 hour warm-up and two separate full 2-port calibrations provided the following results.

# Press project directory button as last step

## Main Display

Enter project directory, best to copy and rename existing project directory

| P Orthomode Transducer Test Program - Agilent E8                                                                                                    | 364C - Wurtz, Wednesday, 21 April 2021, 8:03 P.M.                                                                                                    |                                                                                                    | ~ ~ ~                                     |         |  |
|----------------------------------------------------------------------------------------------------|----------------------------------------------------------------------------------------------------|----------------------------------------------------------------------------------------------------|-------------------------------------------|---------|--|
| Logo Main Distlay CR Transition Phase Delay Plot CR Transition S11 Plot Port VSWR Plots Transmission Plots Isolation Plots Cross Polarization Plots                                                                                                    |                                                                                                    |                                                                                                    |                                           |         |  |
| Project Directory                                                                                                    | Logo main Display CK Hairstion Place Delay Plot Constraintion 511 Plot Port VSWK Plots Hairstinission Plots Isolation Plots Closs Polarization Plots                                                                                                    |                                                                                                    |                                           |         |  |
|                                                                                                    |                                                                                                    |                                                                                                    |                                           |         |  |
| De-embed Cir to Rect Transition                                                                                                    | De-embed Cir to Rect Transition Collect S-Parameters                                                                                                    |                                                                                                    |                                           |         |  |
| Process Collected S-Parameters                                                                                                    | Save Hconfig Hh S-Parameters                                                                                                    | Save hconfig Hv S-Parameters                                                                                                    | Save Tconfig S-Parameters                 |         |  |
| Close Console                                                                                                    | Save vconfig Vh S-Parameters                                                                                                    | Save Vconfig Vv S-Parameters                                                                                                    | Save Gconfig S-Parameters                 |         |  |
|                                                                                                    | Measurements from an Agilent E8364C PN                                                                                                    | IA                                                                                                    | Save Offset Gconfig S-Parameters          |         |  |
| File Identification                                                                                                    | OMT22_SN132_34GHZ_36GHZ_26March2021                                                                                                    | ~                                                                                                    | Enable Offset Gconfig S-Parameters        |         |  |
| Processing Notes                                                                                                    |                                                                                                    | Clear Processing Notes                                                                                                    | Enable (Tau1 + Tau2) / 2 Phase Correction | n       |  |
| ShH saved to D:\Littrell_delay_lin<br>Files\ OMT22_SN132_34GHZ_36GHZ_24<br>SHh saved to D:\Littrell_delay_lin<br>Files\ OMT22_SN132_34GHZ_36GHZ_24<br>Shh saved to D:\Littrell_delay_lin<br>Files\ OMT22_SN132_34GHZ_36GHZ_24<br>SVV saved to D:\Littrell_delay_lin<br>Files\ OMT22_SN132_34GHZ_36GHZ_24<br>SVV saved to D:\Littrell_delay_lin<br>Files\ OMT22_SN132_34GHZ_36GHZ_24<br>SVV saved to D:\Littrell_delay_lin<br>Files\ OMT22_SN132_34GHZ_36GHZ_24<br>SVV saved to D:\Littrell_delay_lin<br>Files\ OMT22_SN132_34GHZ_36GHZ_24<br>SVV saved to D:\Littrell_delay_lin<br>Files\ OMT22_SN132_34GHZ_36GHZ_26<br>SVV saved to D:\Littrell_delay_lin<br>Files\ OMT22_SN132_34GHZ_36GHZ_26<br>ShV saved to D:\Littrell_delay_lin<br>Files\ OMT22_SN132_34GHZ_36GHZ_26<br>SHV saved to D:\Littrell_delay_lin<br>Files\ OMT22_SN132_34GHZ_36GHZ_26<br>ShV saved to D:\Littrell_delay_lin<br>Files\ OMT22_SN132_34GHZ_36GHZ_26<br>ShV saved to D:\Littrell_delay_lin<br>Files\ OMT22_SN132_34GHZ_36GHZ_26<br>ShV saved to D:\Littrell_delay_lin<br>Files\ OMT22_SN132_34GHZ_36GHZ_26<br>ShV saved to D:\Littrell_delay_lin<br>Files\ OMT22_SN132_34GHZ_36GHZ_26<br>SvH saved to D:\Littrell_delay_lin<br>Files\ OMT22_SN132_34GHZ_36GHZ_26<br>SvH saved to D:\Littrell_delay_lin<br>Files\ OMT | ne\Ortho_mode_transducer_files\OMT22_SN13<br>6March2021_Shcaph.csv<br>ne\Ortho_mode_transducer_files\OMT22_SN13<br>6March2021_Scaph.csv<br>ne\Ortho_mode_transducer_files\OMT22_SN13<br>6March2021_Sh.csv<br>ne\Ortho_mode_transducer_files\OMT22_SN13<br>6March2021_Scapvcapv.csv<br>ne\Ortho_mode_transducer_files\OMT22_SN13<br>6March2021_Svcapv.csv<br>ne\Ortho_mode_transducer_files\OMT22_SN13<br>6March2021_Scapvv.csv<br>ne\Ortho_mode_transducer_files\OMT22_SN13<br>6March2021_Svcapv.csv<br>ne\Ortho_mode_transducer_files\OMT22_SN13<br>6March2021_Svv.csv<br>ne\Ortho_mode_transducer_files\OMT22_SN13<br>6March2021_Svv.csv<br>ne\Ortho_mode_transducer_files\OMT22_SN13<br>6March2021_Shcapv.csv<br>ne\Ortho_mode_transducer_files\OMT22_SN13<br>6March2021_Scaphcapv.csv<br>ne\Ortho_mode_transducer_files\OMT22_SN13<br>6March2021_Shcapv.csv<br>ne\Ortho_mode_transducer_files\OMT22_SN13<br>6March2021_Svcaph.csv<br>delay_line\Ortho_mode_transducer_files\OMT22_SN13<br>6March2021_Scaph.csv | 2_34GHz_36GHz_26March2021<br>2_34GHz_36GHz_26March2021<br>2_34GHz_36GHz_26March2021 | Enter file prefix<br>files created        | for all |  |

#### De-embed circular to rectangular transition

Press once to show required network analyzer connection Press twice to take measurement, repeat if needed

| P Orthomode Transducer Test Program - Agilent F8364C -                                                                                                    | - Wurtz, Wednesday, 21 April 2021, 8:03 P.M.                                                                                                    |                                                                                                    |                                                                                                    |                                                  |  |
|----------------------------------------------------------------------------------------------------|----------------------------------------------------------------------------------------------------|----------------------------------------------------------------------------------------------------|----------------------------------------------------------------------------------------------------|--------------------------------------------------|--|
| Loss Main Display CD Transition Phase D                                                                                                    | aley Plat CD Transition S11 Plat Part VSW                                                                                                    | D Diete Transmission Diete Inslation                                                                                                    | Plate Crass Palarization Plate                                                                                                    |                                                  |  |
| Logo Main Display CK Transition Phase De                                                                                                    | Logo Main Display CR Transition Phase Delay Plot CR Transition STT Plot Port VSWR Plots Transmission Plots Isolation Plots Cross Polarization Plots                                                                                                    |                                                                                                    |                                                                                                    |                                                  |  |
| Project Dizectory D:\L                                                                                                    | Littrell_delay_line\Ortno_mode_transducer_ti                                                                                                    | lies\OM122_SN132_34GHZ_30GHZ_20                                                                                                    | March2021_Files                                                                                                    |                                                  |  |
| De-embed Cir to Rect Transition                                                                                                    | Ilect S-Parameters                                                                                                    |                                                                                                    |                                                                                                    |                                                  |  |
| Process Collected S-Parameters                                                                                                    | Save Hconfig Hh S-Parameters                                                                                                    | Save hconfig Hv S-Parameters                                                                                                    | Save Tconfig S-Parameters                                                                                                    |                                                  |  |
| Close Console                                                                                                    | Save vconfig Vh S-Parameters                                                                                                    | Save Vconfig Vv S-Parameters                                                                                                    | Save Gconfig S-Parameters                                                                                                    |                                                  |  |
|                                                                                                    | Measurements from an Agilent E8364C PN                                                                                                    | A                                                                                                    | Save Offset Gconfig S-Parameters                                                                                                    |                                                  |  |
| File Identification OM                                                                                                    | 1T22_SN132_34GHZ_36GHZ_26March2021                                                                                                    |                                                                                                    | Enable Offset Gconfig S-Parameters                                                                                                    |                                                  |  |
| Processing Notes                                                                                                    |                                                                                                    | Clear Processing Notes                                                                                                    | Enable (Tau1 + Tau2) / 2 Phase Correction                                                                                                    |                                                  |  |
| Sin Saved to D: (http://diagram.com/<br>Files\ OMT22_SN132_34GHZ_36GHZ_26Marc<br>Shh saved to D:\Littrell_delay_line\On<br>Files\ OMT22_SN132_34GHZ_36GHZ_26Marc<br>Shh saved to D:\Littrell_delay_line\On<br>Files\ OMT22_SN132_34GHZ_36GHZ_26Marc<br>SVV saved to D:\Littrell_delay_line\On<br>Files\ OMT22_SN132_34GHZ_36GHZ_26Marc<br>SVV saved to D:\Littrell_delay_line\On<br>Files\ OMT22_SN132_34GHZ_36GHZ_26Marc<br>SVV saved to D:\Littrell_delay_line\On<br>Files\ OMT22_SN132_34GHZ_36GHZ_26Marc<br>SVV saved to D:\Littrell_delay_line\On<br>Files\ OMT22_SN132_34GHZ_36GHZ_26Marc<br>SVV saved to D:\Littrell_delay_line\On<br>Files\ OMT22_SN132_34GHZ_36GHZ_26Marc<br>Shv saved to D:\Littrell_delay_line\On<br>Files\ OMT22_SN132_34GHZ_36GHZ_26Marc<br>Shv saved to D:\Littrell_delay_line\On<br>Files\ OMT22_SN132_34GHZ_36GHZ_26Marc<br>ShV saved to D:\Littrell_delay_line\On<br>Files\ OMT22_SN132_34GHZ_36GHZ_26Marc<br>ShV saved to D:\Littrell_delay_line\On<br>Files\ OMT22_SN132_34GHZ_36GHZ_26Marc<br>ShV saved to D:\Littrell_delay_line\On<br>Files\ OMT22_SN132_34GHZ_36GHZ_26Marc<br>SvH saved to D:\Littrell_delay_line\On<br>Files\ OMT22_SN132_34GHZ_36GHZ_26Marc<br>SvH saved to D:\Littrell_delay_line\On<br>Files\ OMT22_SN132_34GHZ_36GHZ_26Marc<br>SvH saved to D:\Littrell_delay_line\On<br>Files\ OMT22_SN132_34GHZ_36GHZ_26Marc<br>S-parameters saved to D:\Littrell_delay_line\On<br>Suffices\ OMT22_SN132_34GHZ_36GHZ_26Marc<br>SvH saved to D:\Littrell_delay_line\On<br>Files\ OMT22_SN132_34GHZ_36GHZ_26Marc<br>S-parameters saved to D:\Littrell_delay_line\On<br>Suffices\ OMT22_SN132_34GHZ_34GHZ_34GHZ_34GHZ_34GHZ_34GHZ_34GHZ_34GHZ_34GHZ_34GHZ_34GHZ_34GHZ_26Marc<br>S-parameters saved to D:\Littrell_delay_SN132_34GHZ_34GHZ | <pre>Princip Mode_Cransducer_files\OMT22_SN132<br/>ch2021_Shcaph.csv<br/>rtho_mode_transducer_files\OMT22_SN132<br/>ch2021_Scaph.csv<br/>rtho_mode_transducer_files\OMT22_SN132<br/>ch2021_Scapvcapv.csv<br/>rtho_mode_transducer_files\OMT22_SN132<br/>ch2021_Svcapv.csv<br/>rtho_mode_transducer_files\OMT22_SN132<br/>ch2021_Scapvv.csv<br/>rtho_mode_transducer_files\OMT22_SN132<br/>ch2021_Scapvv.csv<br/>rtho_mode_transducer_files\OMT22_SN132<br/>ch2021_Svv.csv<br/>rtho_mode_transducer_files\OMT22_SN132<br/>ch2021_Svv.csv<br/>rtho_mode_transducer_files\OMT22_SN132<br/>ch2021_Svv.csv<br/>rtho_mode_transducer_files\OMT22_SN132<br/>ch2021_Scaphcapv.csv<br/>rtho_mode_transducer_files\OMT22_SN132<br/>ch2021_Scaphcapv.csv<br/>rtho_mode_transducer_files\OMT22_SN132<br/>ch2021_Scaphcapv.csv<br/>rtho_mode_transducer_files\OMT22_SN132<br/>ch2021_Svcaph.csv<br/>ay_line\Ortho_mode_transducer_files\OM<br/>36GHZ_26March2021_s_parameters.s4p</pre> | 2_34GHz_36GHz_26March2021<br>2_34GHz_36GHz_26March2021<br>2_34GHz_36GHz_26March2021 | Make following conr<br>and shown on next s<br>Take S11 of the circular-recta<br>transition from its rectangula<br>while the circular port is close<br>short circuit. | nection<br>slide<br>ingular<br>r port<br>ed by a |  |

## De-embed circular to rectangular transition

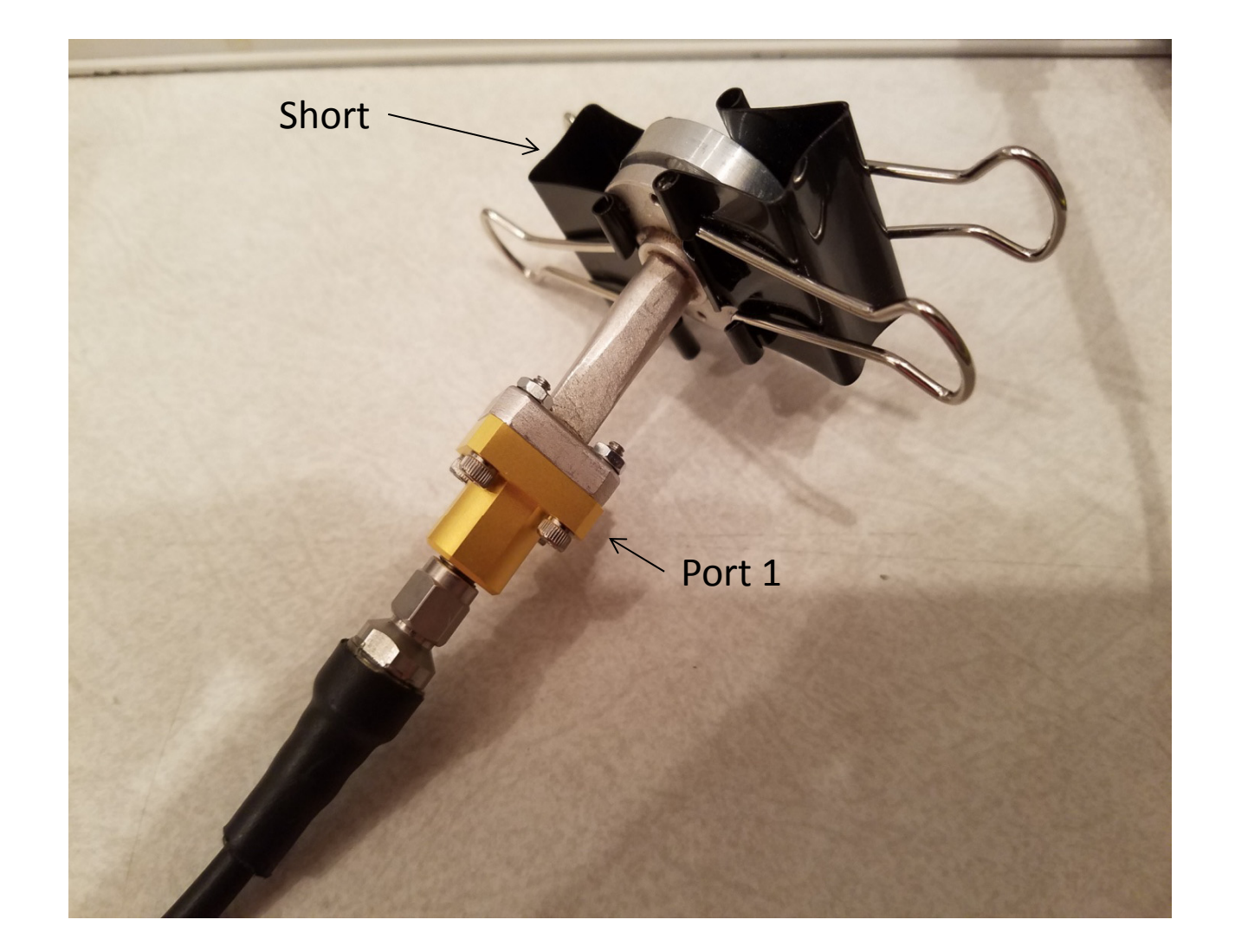

Take Hconfig measurement press once for required setup and twice for measurement Setup shown bottom right and on next slide (repeat if needed)

/

| P Orthomode Transducer Test Program - Agilent E8364                                                                                                    | 4C - Wurtz, Wednesday, 21 April 2021, 8:03 P.M.                                                                                                    |                                |                                                                                                |                   |  |
|----------------------------------------------------------------------------------------------------|----------------------------------------------------------------------------------------------------|--------------------------------|------------------------------------------------------------------------------------------------|-------------------|--|
| Logo Main Display CR Transition Phase Delay Plot CR Transition S11 Plot Port VSWR Plots Transmission Plots Isolation Plots Cross Polarization Plots                                                                                                    |                                                                                                    |                                |                                                                                                |                   |  |
| Project Directory D                                                                                                    | :\Littrell_delay_line\Ortho_mode_transducer_fil                                                                                                    | es\OMT22_SN132_34GHz_36GHz_26M | March2021_Files                                                                                |                   |  |
| De-embed Cir to Rect Transition                                                                                                    | Collect S-Parameters                                                                                                    |                                |                                                                                                |                   |  |
| Process Collected S-Parameters                                                                                                    | Save Hconfig Hh S-Parameters                                                                                                    | Save hconfig Hv S-Parameters   | Save Tconfig S-Parameters                                                                      |                   |  |
| Close Console                                                                                                    | Save vconfig Vh S-Parameters                                                                                                    | Save Vconfig Vv S-Parameters   | Save Gconfig S-Parameters                                                                      |                   |  |
|                                                                                                    | Measurements from an Agilent E8364C PN/                                                                                                    | <b>N</b>                       | Save Offset Gconfig S-Parameters                                                               |                   |  |
| File Identification C                                                                                                    | DMT22_SN132_34GHZ_36GHZ_26March2021                                                                                                    |                                | Enable Offset Gconfig S-Parameters                                                             |                   |  |
| Processing Notes                                                                                                    |                                                                                                    | Clear Processing Notes         | Enable (Tau1 + Tau2) / 2 Phase Correction                                                      | on                |  |
| Sinh saved to D. (hittrell_delay_line)<br>Files\ OMT22_SN132_34GHZ_36GHZ_26Ms<br>Shh saved to D:\Littrell_delay_line\<br>Files\ OMT22_SN132_34GHZ_36GHZ_26Ms<br>SvV saved to D:\Littrell_delay_line\<br>Files\ OMT22_SN132_34GHZ_36GHZ_26Ms<br>SvV saved to D:\Littrell_delay_line\<br>Files\ OMT22_SN132_34GHZ_36GHZ_26Ms<br>SvV saved to D:\Littrell_delay_line\<br>Files\ OMT22_SN132_34GHZ_36GHZ_26Ms<br>Svv saved to D:\Littrell_delay_line\<br>Files\ OMT22_SN132_34GHZ_36GHZ_26Ms<br>Svv saved to D:\Littrell_delay_line\<br>Files\ OMT22_SN132_34GHZ_36GHZ_26Ms<br>Svv saved to D:\Littrell_delay_line\<br>Files\ OMT22_SN132_34GHZ_36GHZ_26Ms<br>Shv saved to D:\Littrell_delay_line\<br>Files\ OMT22_SN132_34GHZ_36GHZ_26Ms<br>ShV saved to D:\Littrell_delay_line\<br>Files\ OMT22_SN132_34GHZ_36GHZ_26Ms<br>ShV saved to D:\Littrell_delay_line\<br>Files\ OMT22_SN132_34GHZ_36GHZ_26Ms<br>SvH saved to D:\Littrell_delay_line\<br>Files\ OMT22_SN132_34GHZ_36GHZ_26Ms<br>SvH saved to D:\Littrell_delay_line\<br>Files\ OMT22_SN132_34GHZ_36GHZ_26Ms<br>SvH saved to D:\Littrell_delay_line\<br>Files\ OMT22_SN132_34GHZ_36GHZ_26Ms<br>SvH saved to D:\Littrell_delay_line\<br>Files\ OMT22_SN132_34GHZ_36GHZ_26Ms<br>SvH saved to D:\Littrell_delay_line\<br>Files\ OMT22_SN132_34GHZ_36GHZ_26Ms<br>SvH saved to D:\Littrell_delay_line\<br>Files\ OMT22_SN132_34GHZ_36GHZ_26Ms<br>SvH saved to D:\Littrell_delay_line\<br>Files\ OMT22_SN132_34GHZ_36GHZ_26Ms | <pre>\Ortho_mode_transducer_files\OMT22_SN132 arch2021_Shcaph.csv \Ortho_mode_transducer_files\OMT22_SN132 arch2021_Scaph.csv \Ortho_mode_transducer_files\OMT22_SN132 arch2021_Scapvcapv.csv \Ortho_mode_transducer_files\OMT22_SN132 arch2021_Scapvcav.csv \Ortho_mode_transducer_files\OMT22_SN132 arch2021_Scapvv.csv \Ortho_mode_transducer_files\OMT22_SN132 arch2021_Scapvv.csv \Ortho_mode_transducer_files\OMT22_SN132 arch2021_Svv.csv \Ortho_mode_transducer_files\OMT22_SN132 arch2021_svv.csv \Ortho_mode_transducer_files\OMT22_SN132 arch2021_svv.csv \Ortho_mode_transducer_files\OMT22_SN132 arch2021_svv.csv \Ortho_mode_transducer_files\OMT22_SN132 arch2021_svc.sv \Ortho_mode_transducer_files\OMT22_SN132 arch2021_Scaphcapv.csv \Ortho_mode_transducer_files\OMT22_SN132 arch2021_Scaphcapv.csv \Ortho_mode_transducer_files\OMT22_SN132 arch2021_scaphcapv.csv \Ortho_mode_transducer_files\OMT22_SN132 arch2021_scaphcapv.csv \Ortho_mode_transducer_files\OMT22_SN1</pre> |                                | To VNA H<br>Port 1<br>Matched<br>Matched<br>H config.<br>(between<br>H and h)<br>To VNA Port 2 | V<br>P<br>Aatched |  |

#### Hconfig measurement

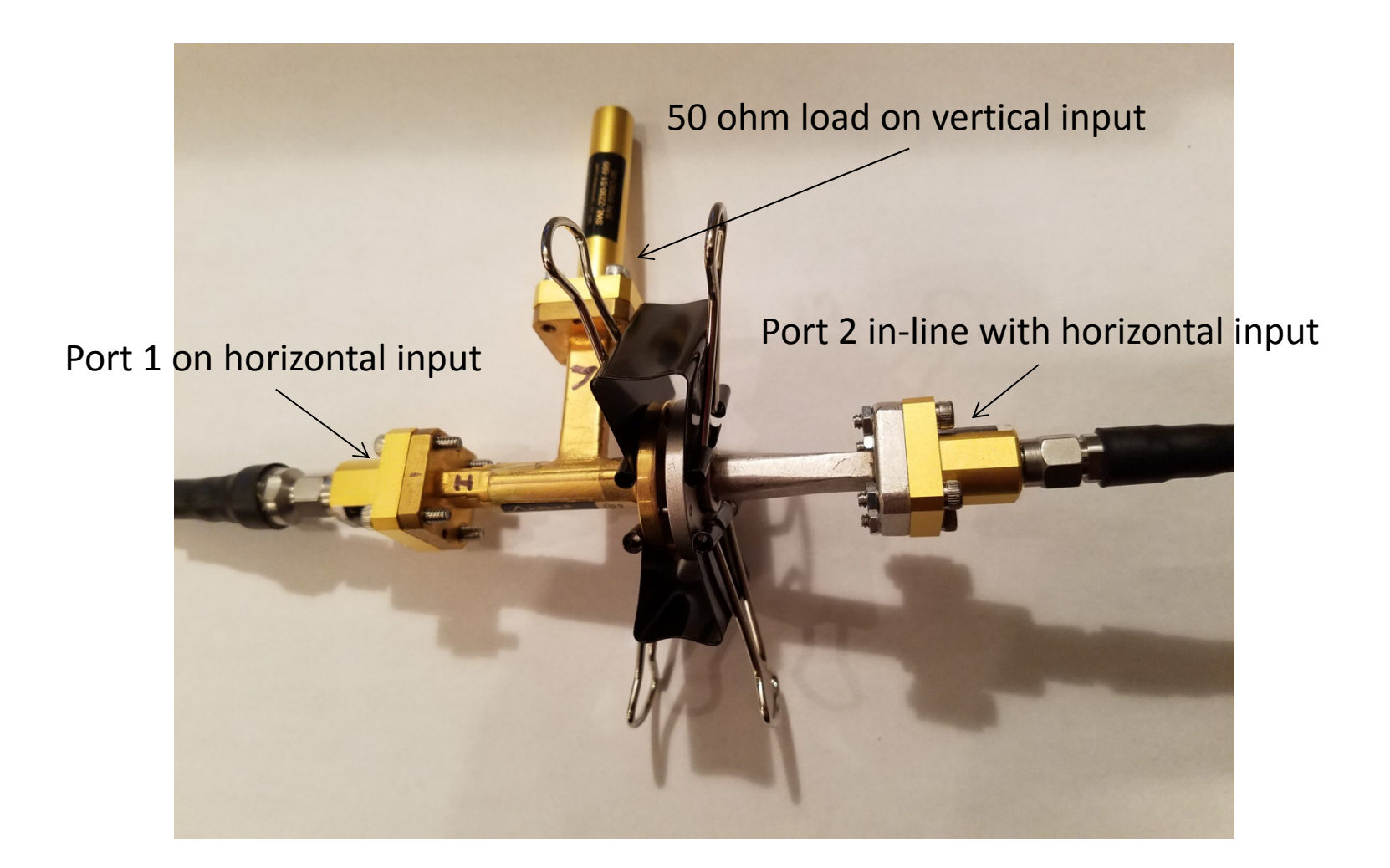

Take hconfig measurement press once for required setup and twice for measurement Setup shown bottom right and on next slide (repeat if needed)

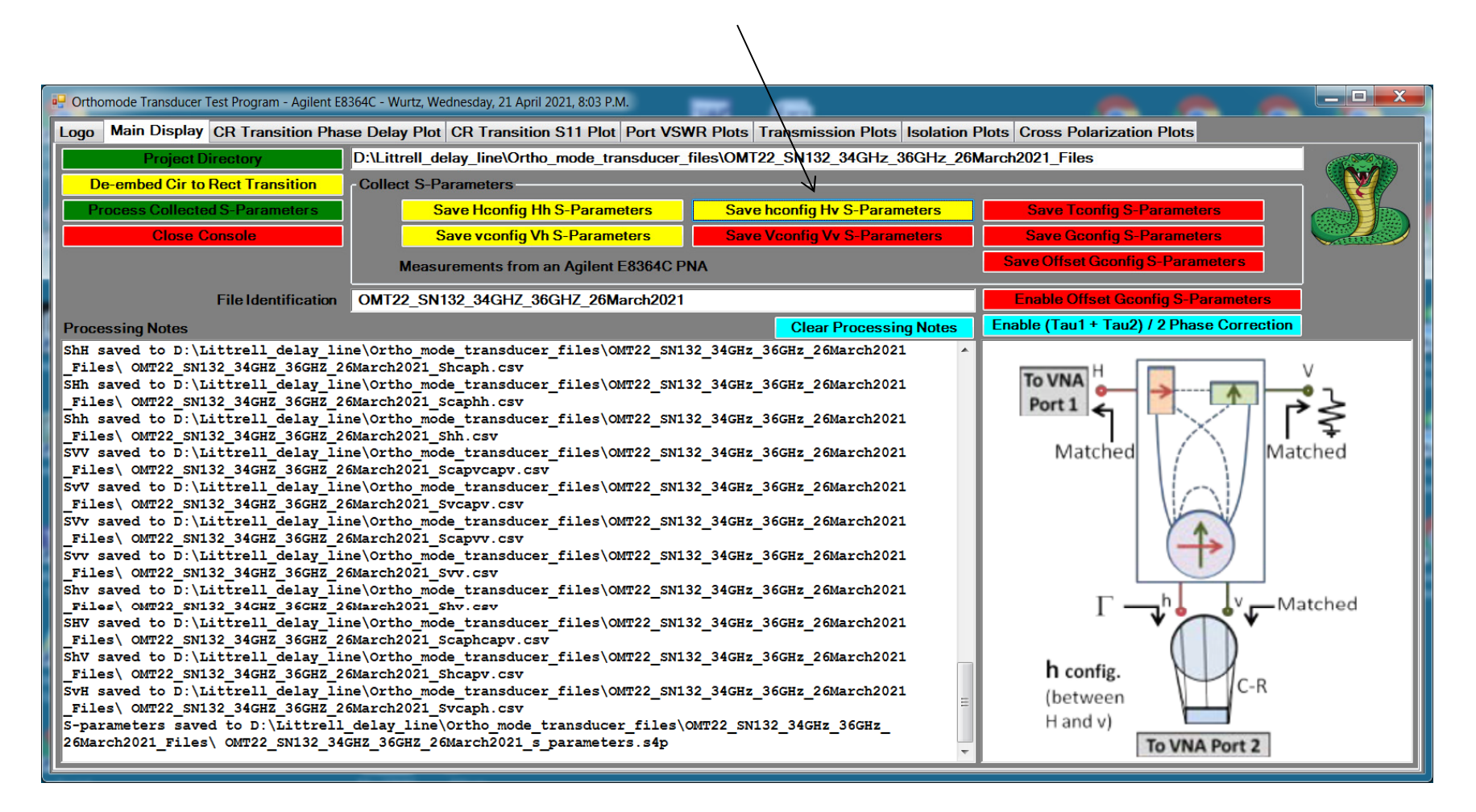

#### hconfig measurement

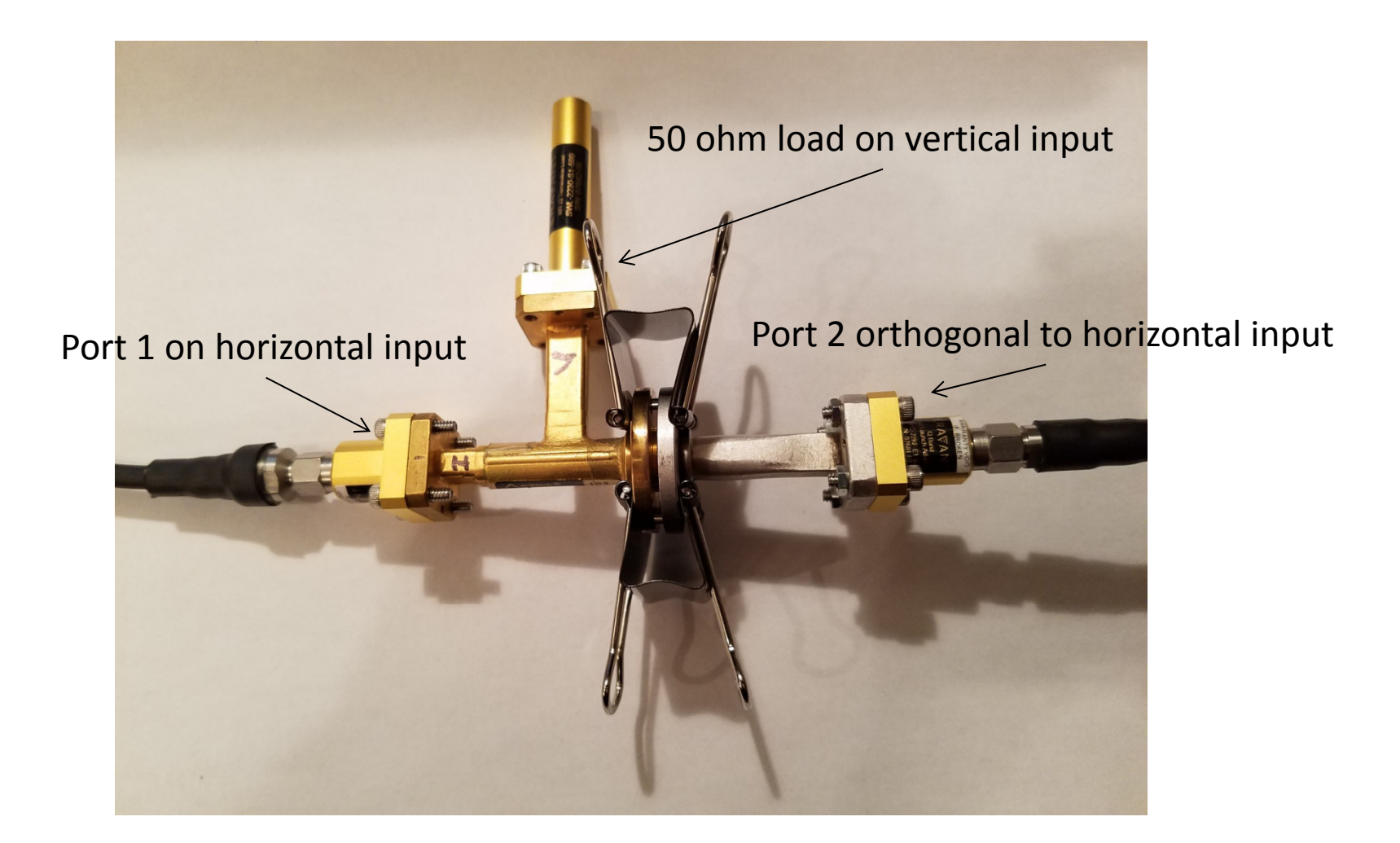

## Take vconfig measurement press once for required setup and twice for measurement Setup shown bottom right and on next slide (repeat if needed)

| P Orthomode Transducer Test Program - Agilent E8364C - 1                                                                                                    | Wurtz, Wednesday, 21 April 2021, 8:03 P.M.                                                                                                    |                                                                                                    |                                                                                                    |                                                                                                    |  |  |
|----------------------------------------------------------------------------------------------------|----------------------------------------------------------------------------------------------------|----------------------------------------------------------------------------------------------------|----------------------------------------------------------------------------------------------------|----------------------------------------------------------------------------------------------------|--|--|
| Logo Main Display CR Transition Phase Del                                                                                                    | Logo Main Display CR Transition Phase Delay Plot CR Transition S11 Plot Port VSWR Plots Transmission Plots Isolation Plots Cross Polarization Plots                                                                                                    |                                                                                                    |                                                                                                    |                                                                                                    |  |  |
| Project Directory D:\Li                                                                                                    | ttrell_delay_line\Ortho_mode_transducer_fi                                                                                                    | les\OMT22_SN132_34GHz_36GHz_26M                                                                                                    | larch2021_Files                                                                                                    |                                                                                                    |  |  |
| De-embed Cir to Rect Transition Colle                                                                                                    | ect S-Parameters                                                                                                    |                                                                                                    |                                                                                                    |                                                                                                    |  |  |
| Process Collected S-Parameters                                                                                                    | Save Hconfig Hh & Parameters                                                                                                    | Save hconfig Hv S-Parameters                                                                                                    | Save Tconfig S-Parameters                                                                                                    |                                                                                                    |  |  |
| Close Console                                                                                                    | Save vconfig Vh S-Parameters                                                                                                    | Save Vconfig Vv S-Parameters                                                                                                    | Save Gconfig S-Parameters                                                                                                    |                                                                                                    |  |  |
|                                                                                                    | Measurements from an Agilent E8364C PN                                                                                                    | A                                                                                                    | Save Offset Gconfig S-Parameters                                                                                                    | CALCULATION OF THE PARTY OF THE PARTY OF THE |  |  |
| File Identification OM                                                                                                    | 22 SN122 24CHZ 26CHZ 26March2021                                                                                                    |                                                                                                    | Enable Officet Geopfie S. Paramotore                                                                                                    |                                                                                                    |  |  |
| File Identification OM1                                                                                                    | 22_SN152_54GH2_50GH2_20March2021                                                                                                    |                                                                                                    | Liable Offset Geoffing 5-Parameters                                                                                                    |                                                                                                    |  |  |
| Processing Notes                                                                                                    |                                                                                                    | Clear Processing Notes                                                                                                    | Enable (Taul + Tau2) / 2 Phase Correcti                                                                                                    | ion                                                                                                    |  |  |
| Files\ OMT22_SN132_34GHZ_36GHZ_26March<br>SHh saved to D:\Littrell_delay_line\Orr<br>Files\ OMT22_SN132_34GHZ_36GHZ_26March<br>Shh saved to D:\Littrell_delay_line\Orr<br>Files\ OMT22_SN132_34GHZ_36GHZ_26March<br>SVV saved to D:\Littrell_delay_line\Orr<br>Files\ OMT22_SN132_34GHZ_36GHZ_26March<br>SVV saved to D:\Littrell_delay_line\Orr<br>Files\ OMT22_SN132_34GHZ_36GHZ_26March<br>SVV saved to D:\Littrell_delay_line\Orr<br>Files\ OMT22_SN132_34GHZ_36GHZ_26March<br>SVV saved to D:\Littrell_delay_line\Orr<br>Files\ OMT22_SN132_34GHZ_36GHZ_26March<br>SVV saved to D:\Littrell_delay_line\Orr<br>Files\ OMT22_SN132_34GHZ_36GHZ_26March<br>SVV saved to D:\Littrell_delay_line\Orr<br>Files\ OMT22_SN132_34GHZ_36GHZ_26March<br>ShV saved to D:\Littrell_delay_line\Orr<br>Files\ OMT22_SN132_34GHZ_36GHZ_26March<br>ShV saved to D:\Littrell_delay_line\Orr<br>Files\ OMT22_SN132_34GHZ_36GHZ_26March<br>SVH saved to D:\Littrell_delay_line\Orr<br>Files\ OMT22_SN132_34GHZ_36GHZ_26March<br>SVH saved to D:\Littrell_delay_line\Orr<br>Files\ OMT22_SN132_34GHZ_36GHZ_26March<br>SVH saved to D:\Littrell_delay_line\Orr<br>Files\ OMT22_SN132_34GHZ_36GHZ_26March<br>SVH saved to D:\Littrell_delay_line\Orr<br>Files\ OMT22_SN132_34GHZ_36GHZ_26March<br>SVH saved to D:\Littrell_delay_line\Orr<br>Files\ OMT22_SN132_34GHZ_36GHZ_26March<br>S-parameters saved to D:\Littrell_delay_line\Orr<br>S-parameters saved to D:\Littrell_delay_36GHZ_26March<br>S-Darameters saved to D:\Littrell_delay_36GHZ_36GHZ_36GHZ_36GHZ_36March<br>S-Darameters saved to D:\Littrell_delay_36GHZ_36GHZ_36GHZ_36March<br>S-Darameters saved to D:\Littrell_delay_36GHZ_36GHZ_36GHZ_36March<br>S-Darameters saved to D:\Littrell_delay_36GHZ_36GHZ_36GHZ_36GHZ_36GHZ_36GHZ_36GHZ_36GHZ_36GHZ_36GHZ_36March<br>S-Darameters saved to D:\Littrell_delay_36GHZ_36GHZ_36GHZ_36March<br>S-Darameters saved to D:\Littrell_36GHZ_36GHZ_3 | h2021_shcaph.csv<br>tho_mode_transducer_files\OMT22_SN13;<br>h2021_scaphh.csv<br>tho_mode_transducer_files\OMT22_SN13;<br>h2021_sh.csv<br>tho_mode_transducer_files\OMT22_SN13;<br>h2021_scapvcapv.csv<br>tho_mode_transducer_files\OMT22_SN13;<br>h2021_scapvv.csv<br>tho_mode_transducer_files\OMT22_SN13;<br>h2021_svv.csv<br>tho_mode_transducer_files\OMT22_SN13;<br>h2021_svv.csv<br>tho_mode_transducer_files\OMT22_SN13;<br>h2021_svv.csv<br>tho_mode_transducer_files\OMT22_SN13;<br>h2021_svv.csv<br>tho_mode_transducer_files\OMT22_SN13;<br>h2021_scapv.csv<br>tho_mode_transducer_files\OMT22_SN13;<br>h2021_scapv.csv<br>tho_mode_transducer_files\OMT22_SN13;<br>h2021_shcapv.csv<br>tho_mode_transducer_files\OMT22_SN13;<br>h2021_svcaph.csv<br>tho_mode_transducer_files\OMT22_SN13;<br>h2021_svcaph.csv<br>y_line\Ortho_mode_transducer_files\OMT22_SN13;<br>h2021_SCaphcapv.csv | 2_34GHz_36GHz_26March2021<br>2_34GHz_36GHz_26March2021<br>2_34GHz_36GHz_26March2021<br>2_34GHz_36GHz_26March2021<br>2_34GHz_36GHz_26March2021<br>2_34GHz_36GHz_26March2021<br>2_34GHz_36GHz_26March2021<br>2_34GHz_36GHz_26March2021<br>2_34GHz_36GHz_26March2021<br>2_34GHz_36GHz_26March2021<br>2_34GHz_36GHz_26March2021<br>2_34GHz_36GHz_26March2021<br>2_34GHz_36GHz_26March2021<br>2_34GHz_36GHz_26March2021<br>2_34GHz_36GHz_36GHz_26March2021 | Matched<br>Matched<br>Matche | Aatched                                                                                                    |  |  |

#### vconfig measurement

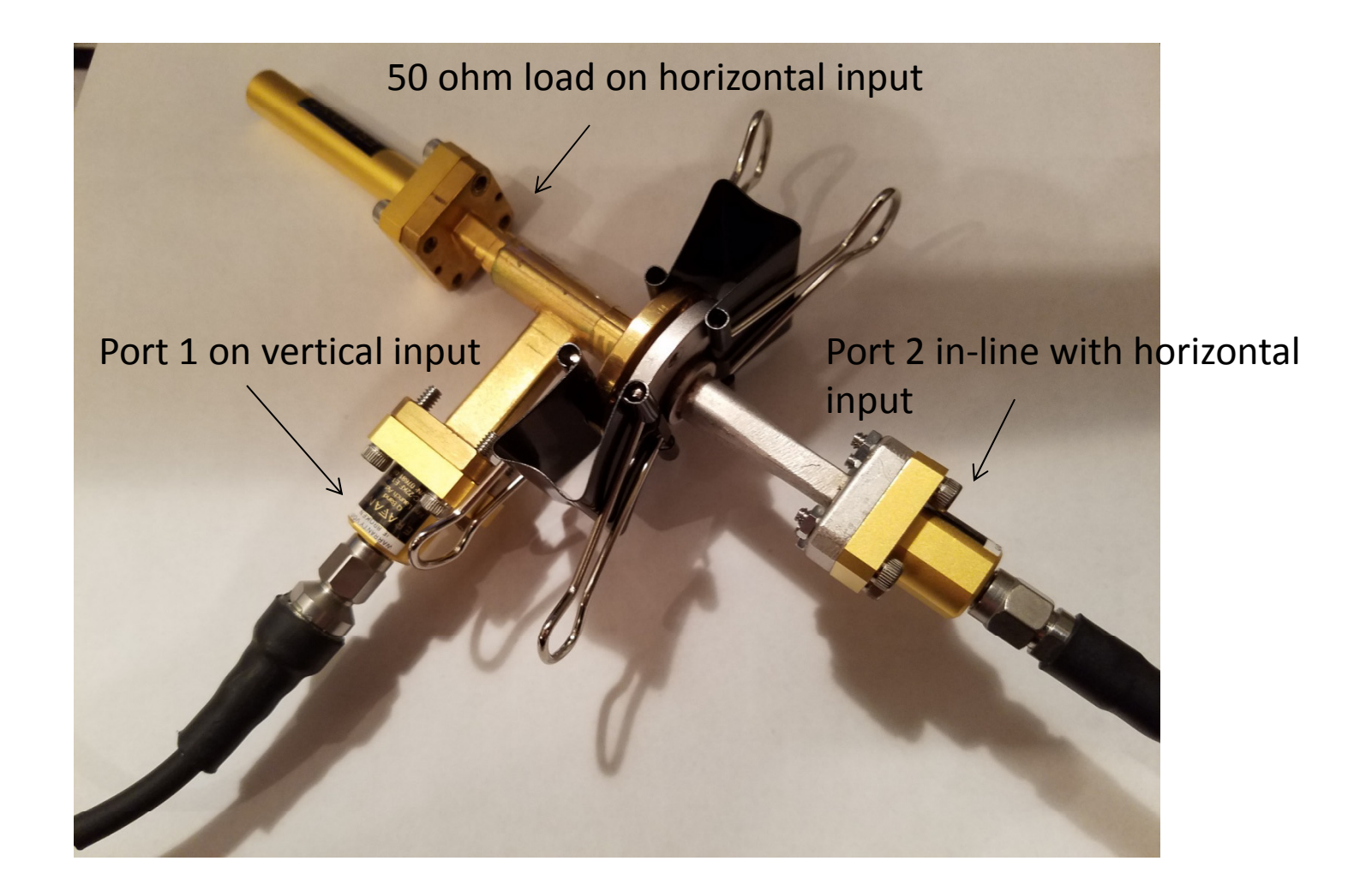

Take Vconfig measurement press once for required setup and twice for measurement Setup shown bottom right and on next slide (repeat if needed)

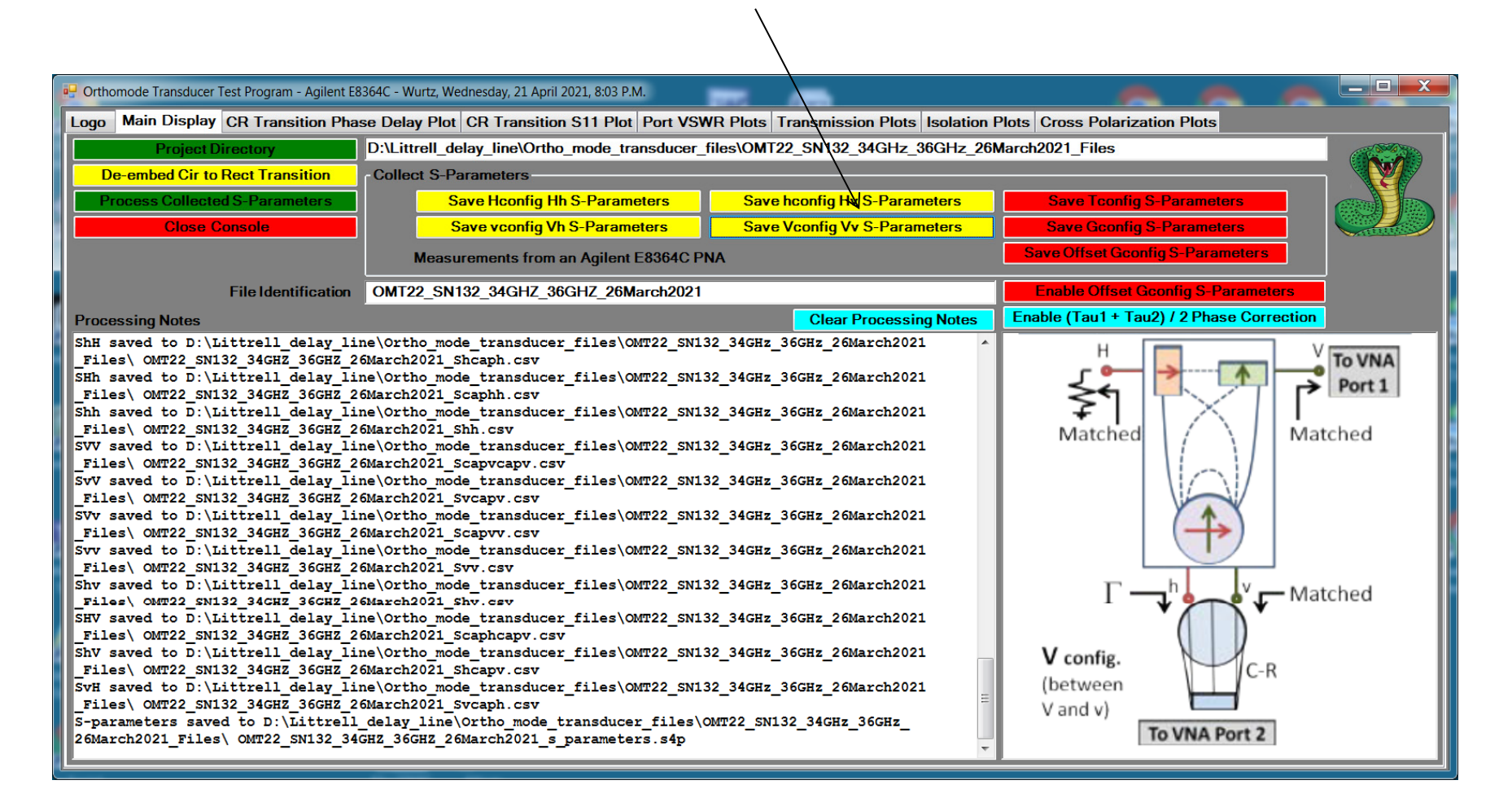

#### Vconfig measurement

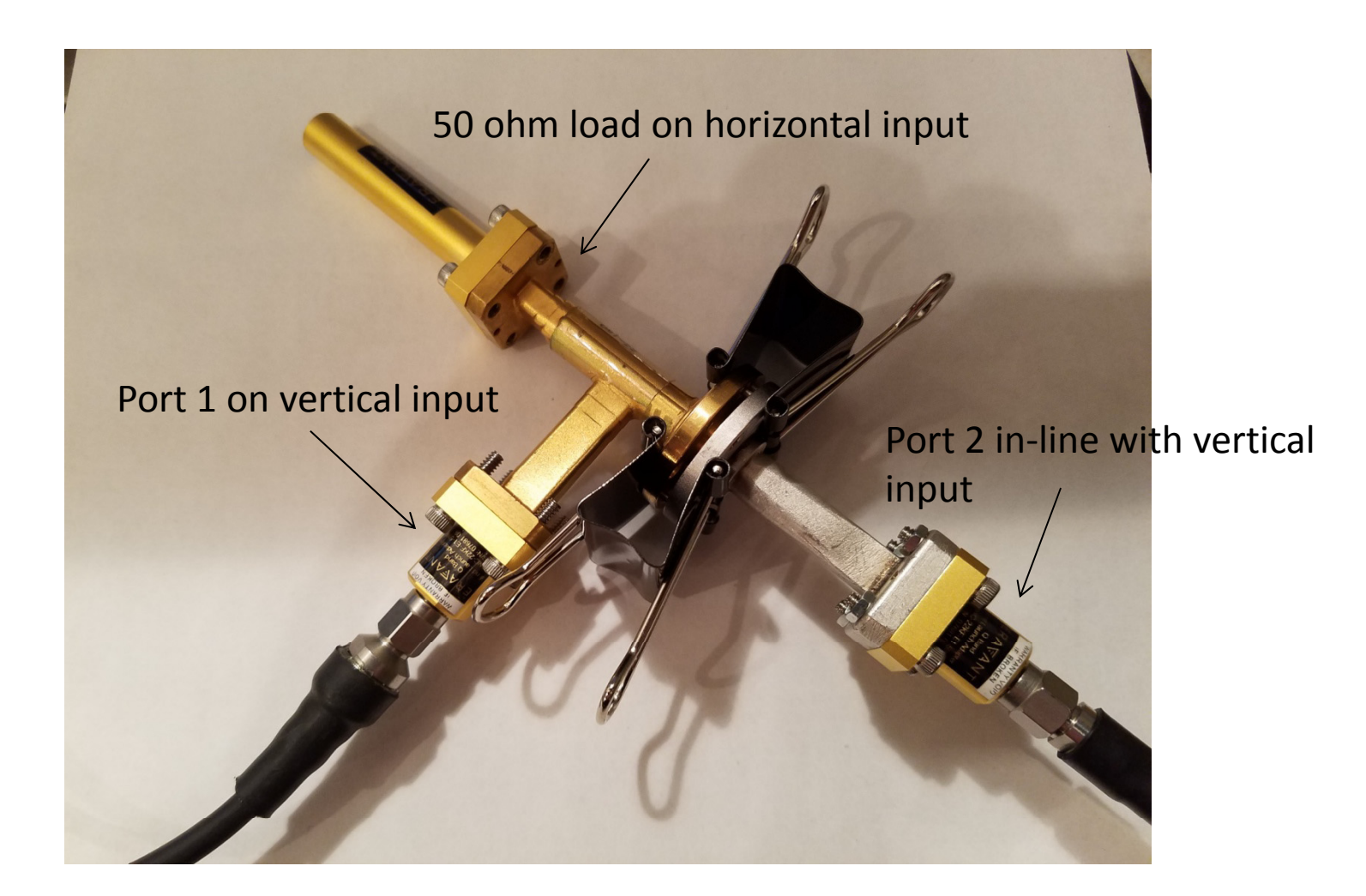

## Take Tconfig measurement press once for required setup and twice for measurement Setup shown bottom right and on next slide (repeat if needed)

| Orthomode Transducer Test Program - Agilent E                                                                                                    | 8364C - Wurtz, Wednesday, 21 April 2021, 8:03 P.M.                                                                                                    |                                                                |
|----------------------------------------------------------------------------------------------------|----------------------------------------------------------------------------------------------------|----------------------------------------------------------------|
| Logo Main Display CR Transition Pha                                                                                                    | se Delay Plot CR Transition S11 Plot Port VSWR Plots Transmission Plots Isolation                                                                                                    | Plots Cross Polarization Plots                                 |
| Project Directory                                                                                                    | D:\Littrell_delay_line\Ortho_mode_transducer_files\OMT22_SN132_34GHz_36GHz_20                                                                                                    | 6March2021 Files                                               |
| De-embed Cir to Rect Transition                                                                                                    | Collect S-Parameters                                                                                                    |                                                                |
| Process Collected S-Parameters                                                                                                    | Save Hconfig Hh S-Parameters Save hconfig Hv S-Parameters                                                                                                    | Save Tconfig S-Parameters                                      |
| Close Console                                                                                                    | Save vconfig Vh S-Parameters Save Vconfig Vv S-Parameters                                                                                                    | Save Gconfig S-Parameters                                      |
|                                                                                                    | Measurements from an Agilent E8364C PNA                                                                                                    | Save Offset Gconfig S-Parameters                               |
| File Identification                                                                                                    | OMT22_SN132_34GHZ_36GHZ_26March2021                                                                                                    | Enable Offset Gconfig S-Parameters                             |
| Processing Notes                                                                                                    | Clear Processing Notes                                                                                                    | Enable (Tau1 + Tau2) / 2 Phase Correction                      |
| ShH saved to D:\Littrell_delay_li<br>Files\ OMT22_SN132_34GHZ_36GHZ_2<br>SHh saved to D:\Littrell_delay_li<br>Files\ OMT22_SN132_34GHZ_36GHZ_2<br>Shh saved to D:\Littrell_delay_li<br>Files\ OMT22_SN132_34GHZ_36GHZ_2<br>SVV saved to D:\Littrell_delay_li<br>Files\ OMT22_SN132_34GHZ_36GHZ_2<br>SVV saved to D:\Littrell_delay_li<br>Files\ OMT22_SN132_34GHZ_36GHZ_2<br>SVV saved to D:\Littrell_delay_li<br>Files\ OMT22_SN132_34GHZ_36GHZ_2<br>SVV saved to D:\Littrell_delay_li<br>Files\ OMT22_SN132_34GHZ_36GHZ_2<br>SVV saved to D:\Littrell_delay_li<br>Files\ OMT22_SN132_34GHZ_36GHZ_2<br>Shv saved to D:\Littrell_delay_li<br>Files\ OMT22_SN132_34GHZ_36GHZ_2<br>ShV saved to D:\Littrell_delay_li<br>Files\ OMT22_SN132_34GHZ_36GHZ_2<br>ShV saved to D:\Littrell_delay_li<br>Files\ OMT22_SN132_34GHZ_36GHZ_2<br>ShV saved to D:\Littrell_delay_li<br>Files\ OMT22_SN132_34GHZ_36GHZ_2<br>SvH saved to D:\Littrell_delay_li<br>Files\ OMT22_SN132_34GHZ_36GHZ_2<br>SvH saved to D:\Littrell_delay_li<br>Files\ OMT22_SN132_34GHZ_36GHZ_2<br>SvH saved to D:\Littrell_delay_li<br>ShV saved to D:\Littrell_delay_li<br>ShV saved to D:\Littrell_delay | <pre>.ne\ortho_mode_transducer_files\OMT22_SN132_34GHz_36GHz_26March2021<br/>?6March2021_Shcaph.csv<br/>.ne\ortho_mode_transducer_files\OMT22_SN132_34GHz_36GHz_26March2021<br/>?6March2021_Scaph.csv<br/>.ne\ortho_mode_transducer_files\OMT22_SN132_34GHz_36GHz_26March2021<br/>?6March2021_Scapvcapv.csv<br/>.ne\ortho_mode_transducer_files\OMT22_SN132_34GHz_36GHz_26March2021<br/>?6March2021_Svcapv.csv<br/>.ne\ortho_mode_transducer_files\OMT22_SN132_34GHz_36GHz_26March2021<br/>?6March2021_Svcapv.csv<br/>.ne\ortho_mode_transducer_files\OMT22_SN132_34GHz_36GHz_26March2021<br/>?6March2021_Scapvv.csv<br/>.ne\ortho_mode_transducer_files\OMT22_SN132_34GHz_36GHz_26March2021<br/>?6March2021_Svcapv.csv<br/>.ne\ortho_mode_transducer_files\OMT22_SN132_34GHz_36GHz_26March2021<br/>?6March2021_Stv.csv<br/>.ne\ortho_mode_transducer_files\OMT22_SN132_34GHz_36GHz_26March2021<br/>?6March2021_stv.csv<br/>.ne\ortho_mode_transducer_files\OMT22_SN132_34GHz_36GHz_26March2021<br/>?6March2021_scaphcapv.csv<br/>.ne\ortho_mode_transducer_files\OMT22_SN132_34GHz_36GHz_26March2021<br/>?6March2021_scaphcapv.csv<br/>.ne\ortho_mode_transducer_files\OMT22_SN132_34GHz_36GHz_26March2021<br/>?6March2021_scaphcapv.csv<br/>.ne\ortho_mode_transducer_files\OMT22_SN132_34GHz_36GHz_26March2021<br/>?6March2021_Stransducer_files\OMT22_SN132_34GHz_36GHz_26March2021<br/>?6March2021_scaph.csv<br/>.ne\ortho_mode_transducer_files\OMT22_SN132_34GHz_36GHz_26March2021<br/>?6March2021_scaph.csv<br/>.ne\ortho_mode_transducer_files\OMT22_SN132_34GHz_36GHz_26March2021<br/>?6March2021_scaph.csv<br/>.delay_line\ortho_mode_transducer_files\OMT22_SN132_34GHz_36GHz_36GHz_<br/>?6Hz_36GHZ_26March2021_s_parameters.s4p</pre> | To VNA<br>Port 1<br>Matched<br>Matched<br>Matched<br>T config. |

Tconfig measurement

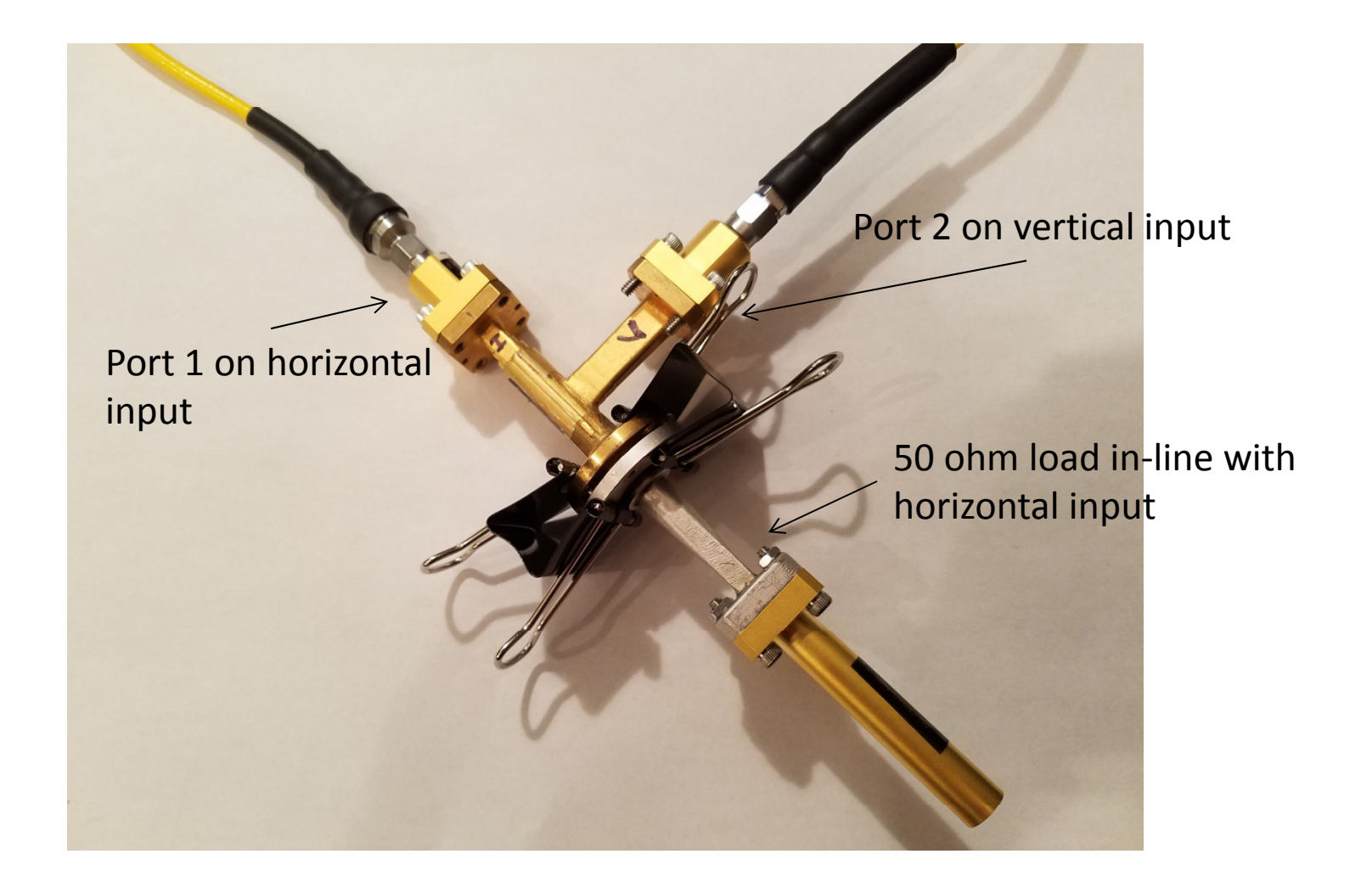

Take Gconfig measurement press once for required setup and twice for measurement Setup shown bottom right and on next slide (repeat if needed)

| Conthomode Transducer Test Program - Agilent E                                                                                                    | 3364C - Wurtz, Wednesday, 21 April 2021, 8:03 P.M.                                                                                                    |                                                                                                    |                                                                   |                         |
|----------------------------------------------------------------------------------------------------|----------------------------------------------------------------------------------------------------|----------------------------------------------------------------------------------------------------|-------------------------------------------------------------------|-------------------------|
| Logo Main Display CR Transition Pha                                                                                                    | se Delay Plot CR Transition S11 Plot Port VSWR                                                                                                    | Plots Transmission Plots Isolation F                                                                                                    | Plots Cross Polarization Plots                                    |                         |
| Project Directory                                                                                                    | D:\Littrell_delay_line\Ortho_mode_transducer_file                                                                                                    | es\OMT22_SN132_34GHz_36GHz_264                                                                                                    | arch2021_Files                                                    |                         |
| De-embed Cir to Rect Transition                                                                                                    | Collect S-Parameters                                                                                                    |                                                                                                    | $\sim$                                                            |                         |
| Process Collected S-Parameters                                                                                                    | Save Hconfig Hh S-Parameters                                                                                                    | Save hconfig Hv S-Parameters                                                                                                    | Save Tconfig S-Parameters                                         |                         |
| Close Console                                                                                                    | Save vconfig Vh S-Parameters                                                                                                    | Save Vconfig Vv S-Parameters                                                                                                    | Save Gconfig S-Parameters                                         |                         |
|                                                                                                    | Measurements from an Agilent E8364C PNA                                                                                                    | A                                                                                                    | Save Offset Gconfig S-Parameters                                  |                         |
| File Identification                                                                                                    | OMT22_SN132_34GHZ_36GHZ_26March2021                                                                                                    |                                                                                                    | Enable Offset Gconfig S-Parameters                                |                         |
| Processing Notes                                                                                                    |                                                                                                    | Clear Processing Notes                                                                                                    | Enable (Tau1 + Tau2) / 2 Phase Correction                         |                         |
| ShH saved to D:\Littrell_delay_li<br>Files\ OMT22_SN132_34GHZ_36GHZ_2<br>Shh saved to D:\Littrell_delay_li<br>Files\ OMT22_SN132_34GHZ_36GHZ_2<br>Shh saved to D:\Littrell_delay_li<br>Files\ OMT22_SN132_34GHZ_36GHZ_2<br>SVV saved to D:\Littrell_delay_li<br>Files\ OMT22_SN132_34GHZ_36GHZ_2<br>SVV saved to D:\Littrell_delay_li<br>Files\ OMT22_SN132_34GHZ_36GHZ_2<br>SVV saved to D:\Littrell_delay_li<br>Files\ OMT22_SN132_34GHZ_36GHZ_2<br>SVV saved to D:\Littrell_delay_li<br>Files\ OMT22_SN132_34GHZ_36GHZ_2<br>SVV saved to D:\Littrell_delay_li<br>Files\ OMT22_SN132_34GHZ_36GHZ_2<br>SVV saved to D:\Littrell_delay_li<br>Files\ OMT22_SN132_34GHZ_36GHZ_2<br>ShV saved to D:\Littrell_delay_li<br>Files\ OMT22_SN132_34GHZ_36GHZ_2<br>ShV saved to D:\Littrell_delay_li<br>Files\ OMT22_SN132_34GHZ_36GHZ_2<br>SVV saved to D:\Littrell_delay_li<br>Files\ OMT22_SN132_34GHZ_36GHZ_2<br>SvH saved to D:\Littrell_delay_li<br>Files\ OMT22_SN132_34GHZ_36GHZ_2<br>SvH saved to D:\Littrell_delay_li<br>Files\ OMT22_SN132_34GHZ_36GHZ_2<br>SvH saved to D:\Littrell_delay_li<br>Files\ OMT22_SN132_34GHZ_36GHZ_2<br>SvH saved to D:\Littrell_delay_li<br>26March2021_Files\ OMT22_SN132_34GHZ_36GHZ_2<br>SvH saved to D:\Littrell_delay_li<br>Files\ OMT22_SN132_34GHZ_36GHZ_2<br>SvH saved to D:\Littrell_delay_li<br>Files\ OMT22_SN132_34GHZ_36GHZ_2<br>SvH saved to D:\Littrell_delay_li<br>Files\ OMT22_SN132_34GHZ_36GHZ_2<br>SvH saved to D:\Littrell_delay_li<br>Files\ OMT22_SN132_34GHZ_36GHZ_2<br>SvH saved to D:\Littrell_delay_li<br>Files\ OMT22_SN132_34GHZ_36GHZ_2<br>SvH saved to D:\Littrell_delay_li<br>Files\ OMT22_SN132_34GHZ_36GHZ_2<br>SvH saved to D:\Littrell_delay_li<br>Files\ OMT22_SN132_34GHZ_36GHZ_36GHZ_3<br>SvH saved to D:\Littrell_delay_li<br>Files\ OMT22_SN132_34GHZ_36GHZ_36GHZ_2<br>SvH saved to D:\Littrell_delay_li<br>Files\ OMT22_SN132_34GHZ_36GHZ_36GHZ_36GHZ_3<br>SvH saved to D:\Littrell_delay_li<br>Files\ OMT22_SN132_34GHZ_36GHZ_35<br>SvH saved to D:\Littrell_delay_li<br>Files\ OMT22_SN132_34GHZ_35<br>SvH saved to D:\Littrell_delay_li<br>Files\ OMT23<br>SvH saved to D:\Littrell_delay_li<br>SvH saved to D:\Littrell_SN132_34GHZ_35<br>SvH saved to D:\Littrell_d | ne\ortho_mode_transducer_files\OMT22_SN132<br>6March2021_Shcaph.csv<br>ne\ortho_mode_transducer_files\OMT22_SN132<br>6March2021_Scaphh.csv<br>ne\ortho_mode_transducer_files\OMT22_SN132<br>6March2021_Sch.csv<br>ne\ortho_mode_transducer_files\OMT22_SN132<br>6March2021_Scapvcapv.csv<br>ne\ortho_mode_transducer_files\OMT22_SN132<br>6March2021_Scapvcav.csv<br>ne\ortho_mode_transducer_files\OMT22_SN132<br>6March2021_Scapv.csv<br>ne\ortho_mode_transducer_files\OMT22_SN132<br>6March2021_Scapv.csv<br>ne\ortho_mode_transducer_files\OMT22_SN132<br>6March2021_Svv.csv<br>ne\ortho_mode_transducer_files\OMT22_SN132<br>6March2021_Stv.csv<br>ne\ortho_mode_transducer_files\OMT22_SN132<br>6March2021_Scaphcapv.csv<br>ne\ortho_mode_transducer_files\OMT22_SN132<br>6March2021_Scaphcapv.csv<br>ne\ortho_mode_transducer_files\OMT22_SN132<br>6March2021_Scaphcapv.csv<br>ne\ortho_mode_transducer_files\OMT22_SN132<br>6March2021_Scaph.csv<br>_delay_line\ortho_mode_transducer_files\OMT22_SN132<br>6March2021_Scaph.csv | _34GHz_36GHz_26March2021<br>_34GHz_36GHz_26March2021<br>_34GHz_36GHz_26March2021<br>_34GHz_36GHz_26March2021<br>_34GHz_36GHz_26March2021<br>_34GHz_36GHz_26March2021<br>_34GHz_36GHz_26March2021<br>_34GHz_36GHz_26March2021<br>_34GHz_36GHz_26March2021<br>_34GHz_36GHz_26March2021<br>_34GHz_36GHz_26March2021<br>_34GHz_36GHz_26March2021<br>_34GHz_36GHz_26March2021<br>_34GHz_36GHz_26March2021<br>_34GHz_36GHz_26March2021 | To VNA<br>Port 1<br>Matched<br>$\Gamma_{O} = -1$<br>G(-1) config. | rovna<br>Port 2<br>ched |

#### Gconfig measurement

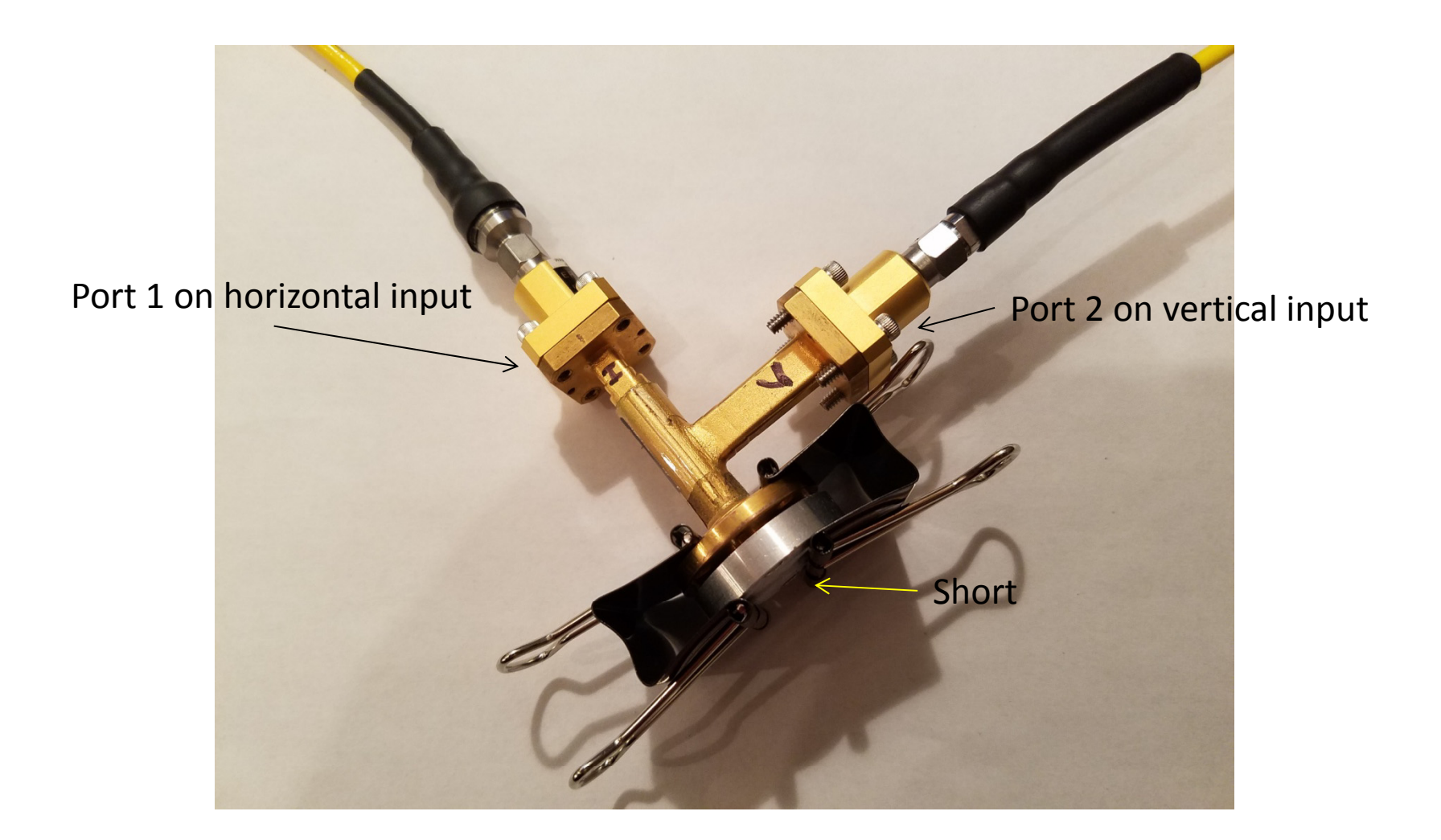

Take Offset Gconfig measurement press once for required setup and twice for measurement Setup shown bottom right and on next slide (repeat if needed) This measurement needed only if pole condition(s) appear in results

| Porthomode Transducer Test Program - Agilent E8364C                                                                                                    | - Wurtz, Wednesday, 21 April 2021, 8:03 P.M.  |                               | 0.0.0                                    |                                                    |  |
|----------------------------------------------------------------------------------------------------|-----------------------------------------------|-------------------------------|------------------------------------------|----------------------------------------------------|--|
| Logo Main Display CR Transition Phase Delay Plot CR Transition S11 Plot Port VSWR Plots Transmission Plots Isolation Plots Cross Polarization Plots                                                                                                    |                                               |                               |                                          |                                                    |  |
| Project Directory D:\L                                                                                                    | _ittrell_delay_line\Ortho_mode_transducer_fil | es\OMT22_SN132_34GHz_36GHz_26 | March2021_Files                          |                                                    |  |
| De-embed Cir to Rect Transition                                                                                                    | llect S-Parameters                            |                               |                                          |                                                    |  |
| Process Collected S-Parameters                                                                                                    | Save Hconfig Hh S-Parameters                  | Save bconfig Hy S-Parameters  | Save Tconfig S-Parameters                |                                                    |  |
| Close Console                                                                                                    | Save yconfig Vh S-Parameters                  | Save Vconfig Vy S-Parameters  | Save Gronfig S-Parameters                |                                                    |  |
|                                                                                                    |                                               |                               | Save Offset Goopfig S-Parameters         | Autors                                             |  |
|                                                                                                    | Measurements from an Agilent E8364C PNA       |                               | Save Onset aconing 3-1 arameters         |                                                    |  |
| File Identification OM                                                                                                    | IT22_SN132_34GHZ_36GHZ_26March2021            |                               | Enable Offset Gconfig S-Parameters       |                                                    |  |
| Processing Notes                                                                                                    |                                               | Clear Processing Notes        | Enable (Tau1 + Tau2) / 2 Phase Correctio | n                                                  |  |
| $ \begin{array}{c} \mbox{Clear Processing Notes} \\ \label{class} \\ \mbox{Clear Processing Notes} \\ \mbox{ShH saved to D: Littrell_delay_line \Ortho_mode_transducer_files \OMT22_SN132_34GHz_36GHz_26March2021} \\ \mbox{Files \OMT22_SN132_34GHZ_36GHZ_26March2021_sheaph.csv} \\ \mbox{Shh saved to D: Littrell_delay_line \Ortho_mode_transducer_files \OMT22_SN132_34GHz_36GHz_26March2021} \\ \mbox{Files \OMT22_SN132_34GHZ_3GGHZ_26March2021_shh.csv} \\ \mbox{Shr saved to D: Littrell_delay_line \Ortho_mode_transducer_files \OMT22_SN132_34GHz_36GHz_26March2021} \\ \mbox{Files \OMT22_SN132_34GHZ_3GGHZ_26March2021_Shh.csv} \\ \mbox{SvV saved to D: Littrell_delay_line \Ortho_mode_transducer_files \OMT22_SN132_34GHz_36GHz_26March2021} \\ \mbox{Files \OMT22_SN132_34GHZ_3GGHZ_26March2021_Scapvcapv.csv} \\ \mbox{SvV saved to D: Littrell_delay_line \Ortho_mode_transducer_files \OMT22_SN132_34GHz_36GHz_26March2021} \\ \mbox{Files \OMT22_SN132_34GHZ_3GGHZ_26March2021_Scapvv.csv} \\ \mbox{Svv saved to D: Littrell_delay_line \Ortho_mode_transducer_files \OMT22_SN132_34GHZ_36GHz_26March2021} \\ \mbox{Files \OMT22_SN132_34GHZ_3GGHZ_26March2021_Scapvv.csv} \\ \mbox{Shv saved to D: Littrell_delay_line \Ortho_mode_transducer_files \OMT22_SN132_34GHZ_36GHz_26March2021} \\ \mbox{Files \OMT22_SN132_34GHZ_3GGHZ_26March2021_Scapv.csv} \\ \mbox{Shv saved to D: Littrell_delay_line \Ortho_mode_transducer_files \OMT22_SN132_34GHZ_36GHZ_26March2021} \\ \mbox{Files \OMT22_SN132_34GHZ_3GGHZ_26March2021_Scapv.csv} \\ \mbox{Shv saved to D: Littrell_delay_line \Ortho_mode_transducer_files \OMT22_SN132_34GHZ_36GHZ_26March2021} \\ \mbox{Files \OMT22_SN132_34GHZ_3GGHZ_26March2021_Scapv.csv} \\ \mbox{Shv saved to D: Littrell_delay_line \Ortho_mode_transducer_files \OMT22_SN132_34GHZ_36GHZ_26March2021} \\ \mbox{Files \OMT22_SN132_34GHZ_3GGHZ_26March2021_Scappv.csv} \\ \mbox{Shv saved to D: Littrell_delay_line \Ortho_mode_transducer_files \OMT22_SN132_34GHZ_36GHZ_26March2021} \\ \mbox{Files \OMT22_SN132_34GHZ_3GGHZ_26March2021_Scappv.csv} \\ Shv saved to D: Littrell_delay_line \Ortho_m$ |                                               |                               |                                          | $p_{\text{Port 2}}$<br>thed<br>$p_{\text{D}} = -1$ |  |

Offset Gconfig measurement

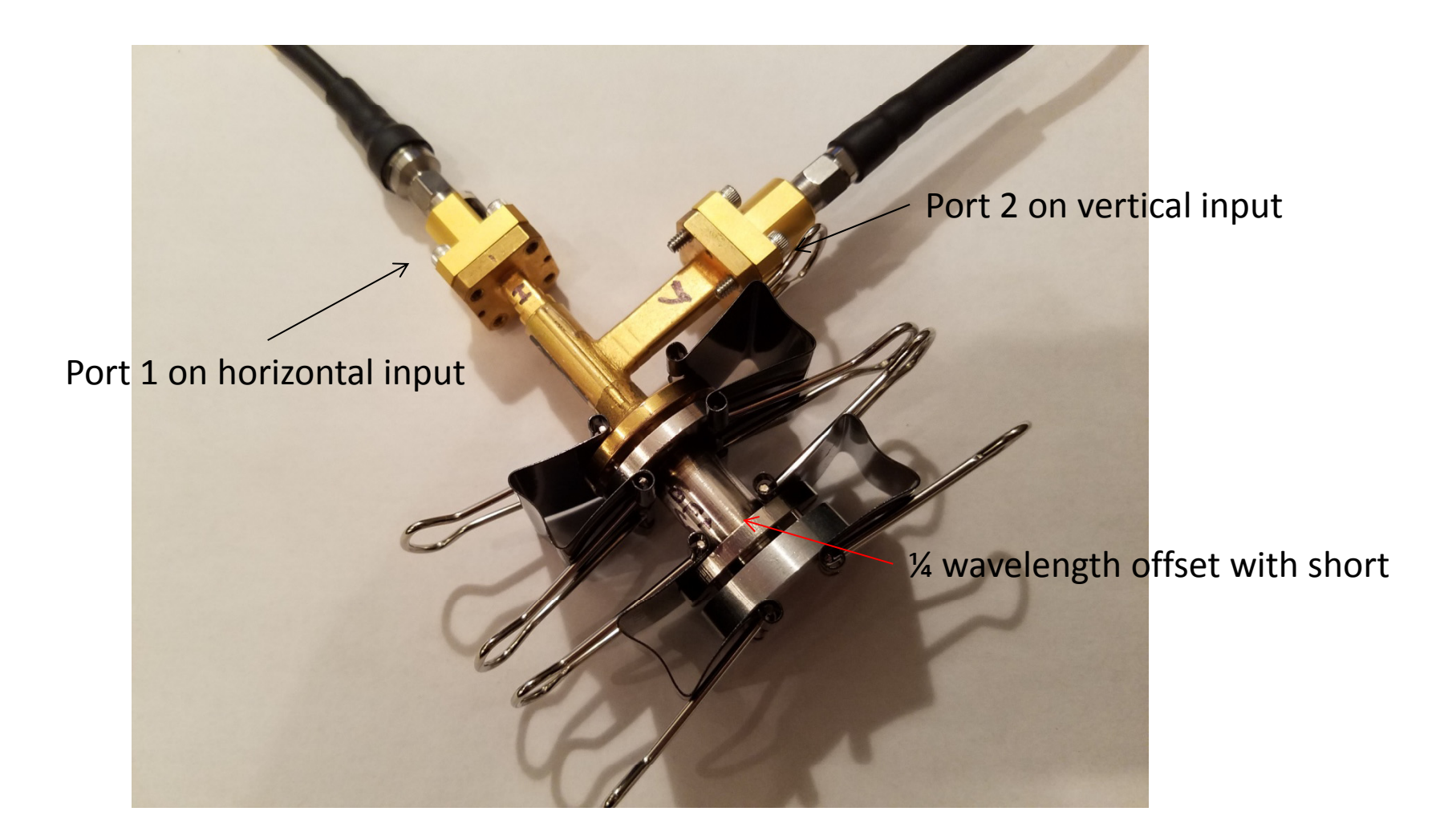

#### Process S-parameter measurements

Select Offset Gconfig measurements only if pole condition(s) appear in results

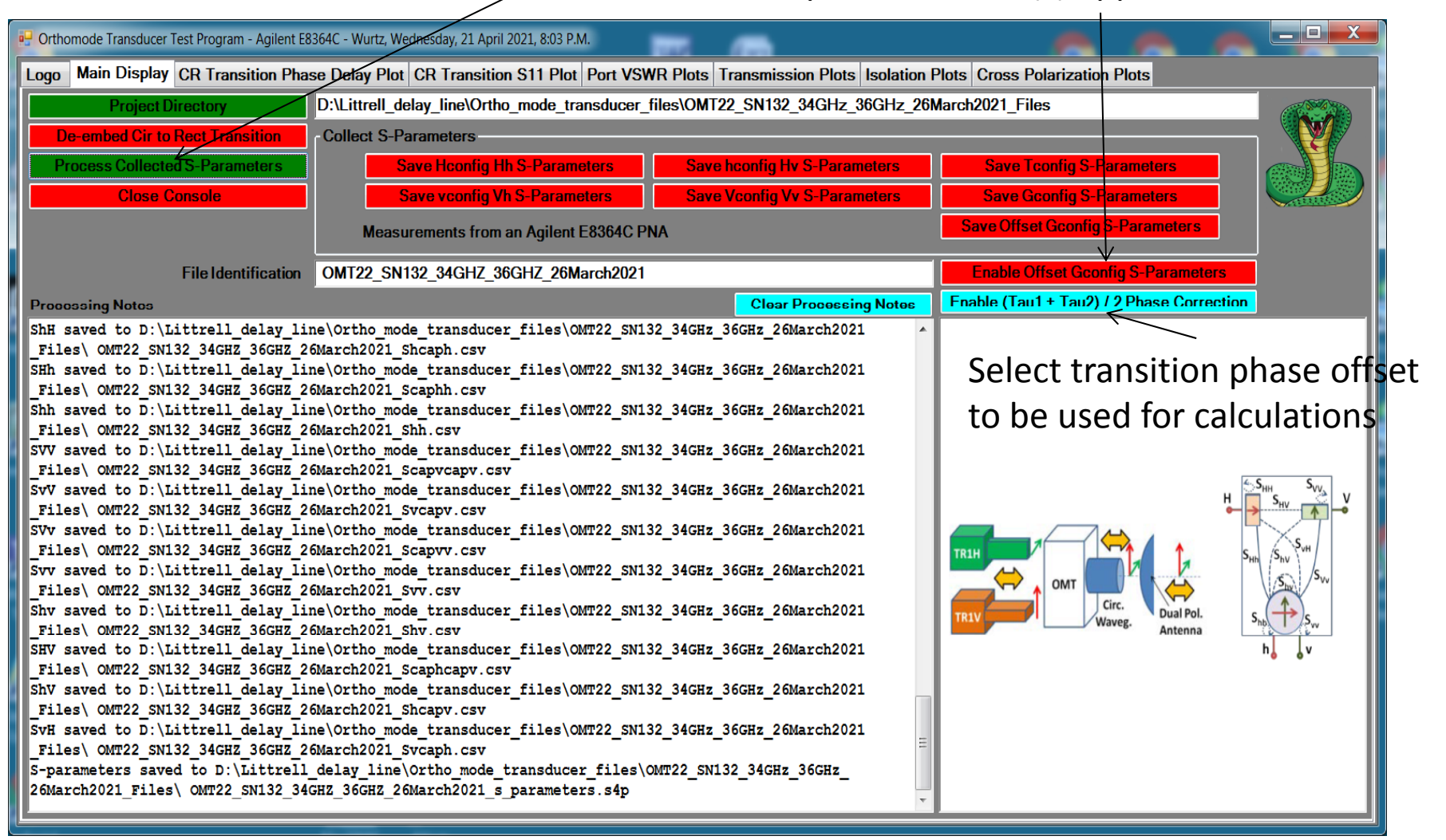

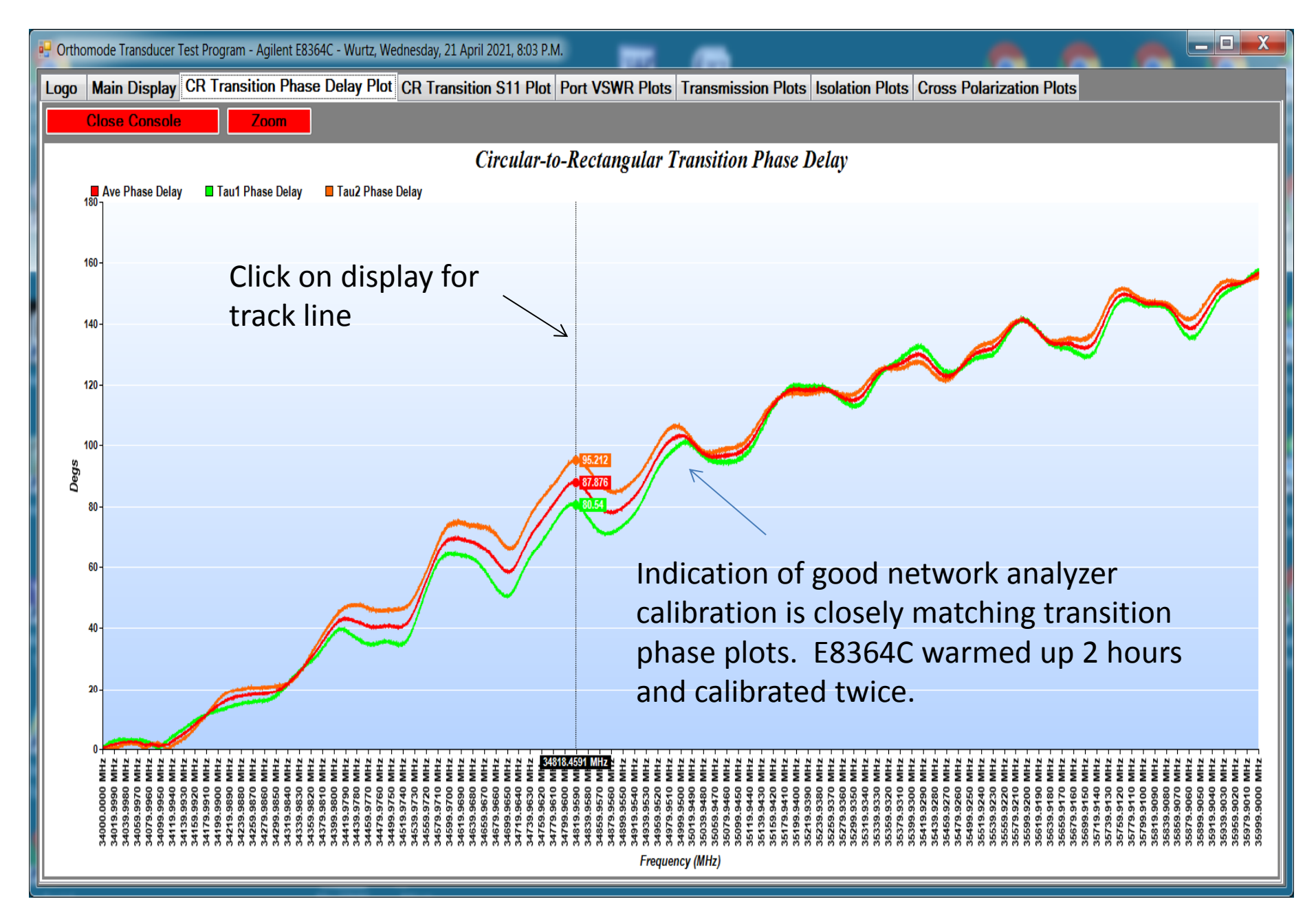

#### Indicates quality of circular to rectangular transition Perfect result should be 1.0 for 100% reflection

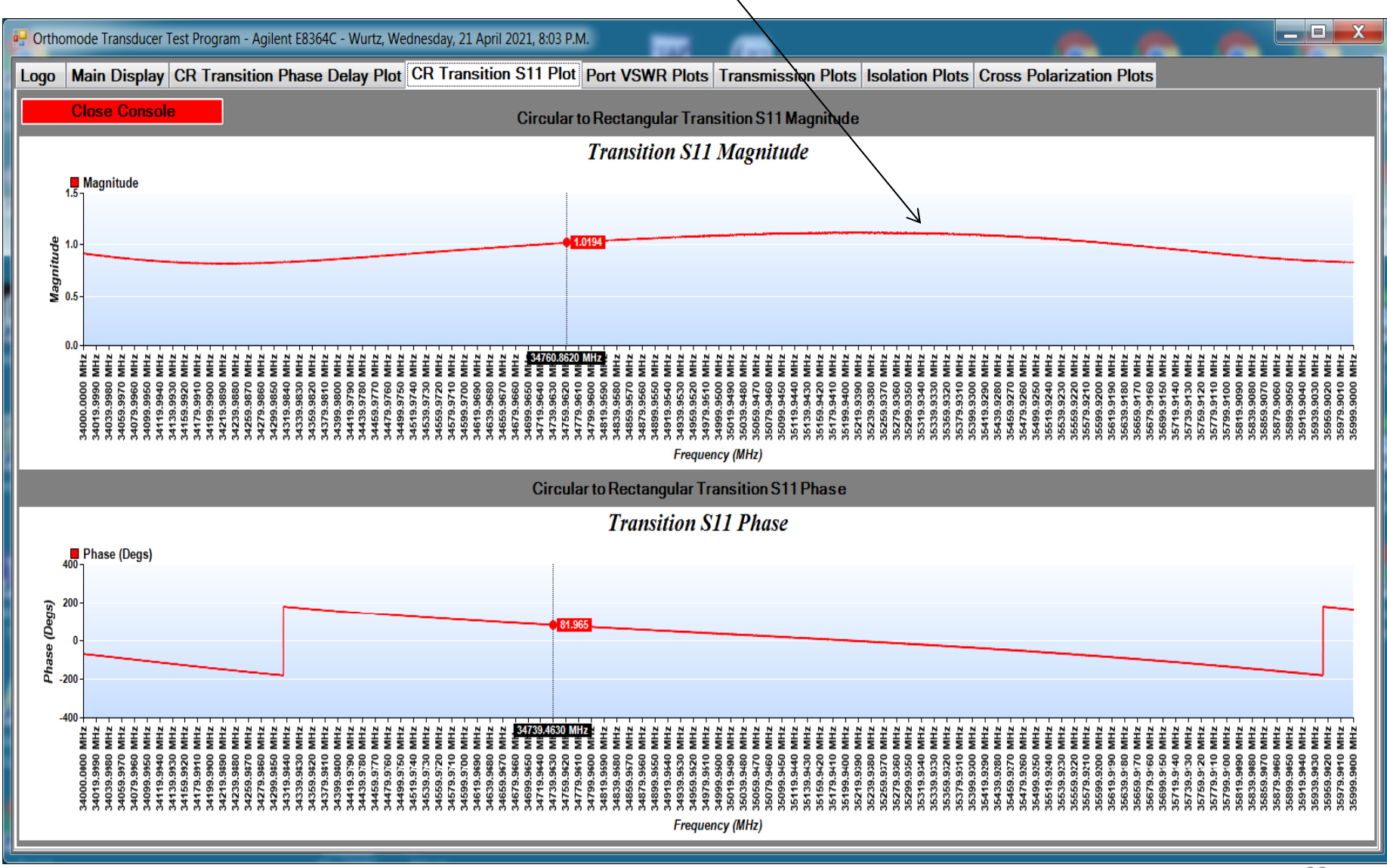

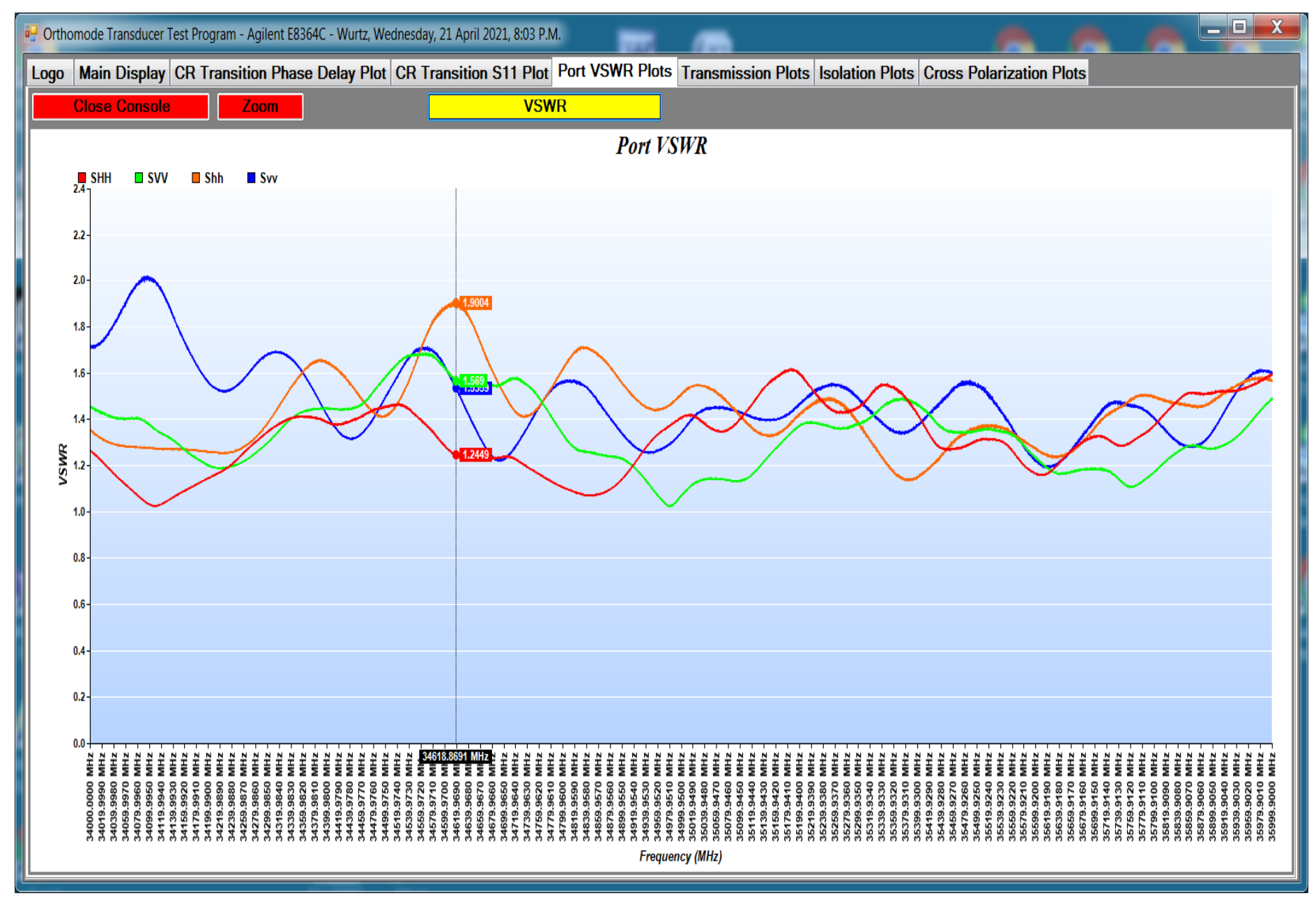

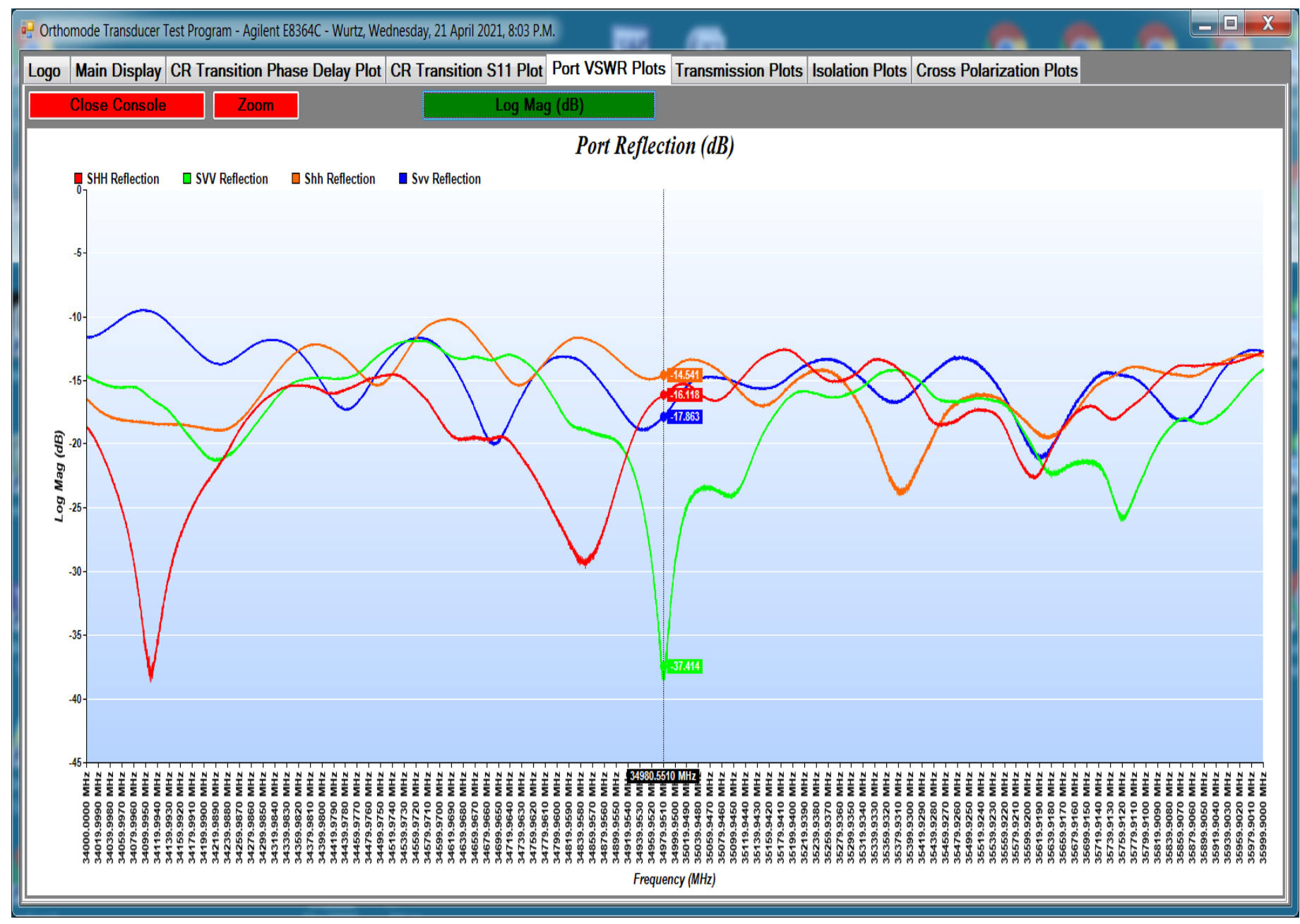

To zoom plot:

- 1. Press zoom button (will turn green)
- 2. Click on display start point
- 3. Click on display stop point (display will zoom and button will turn red)
- 4. Press zoom button twice for full display

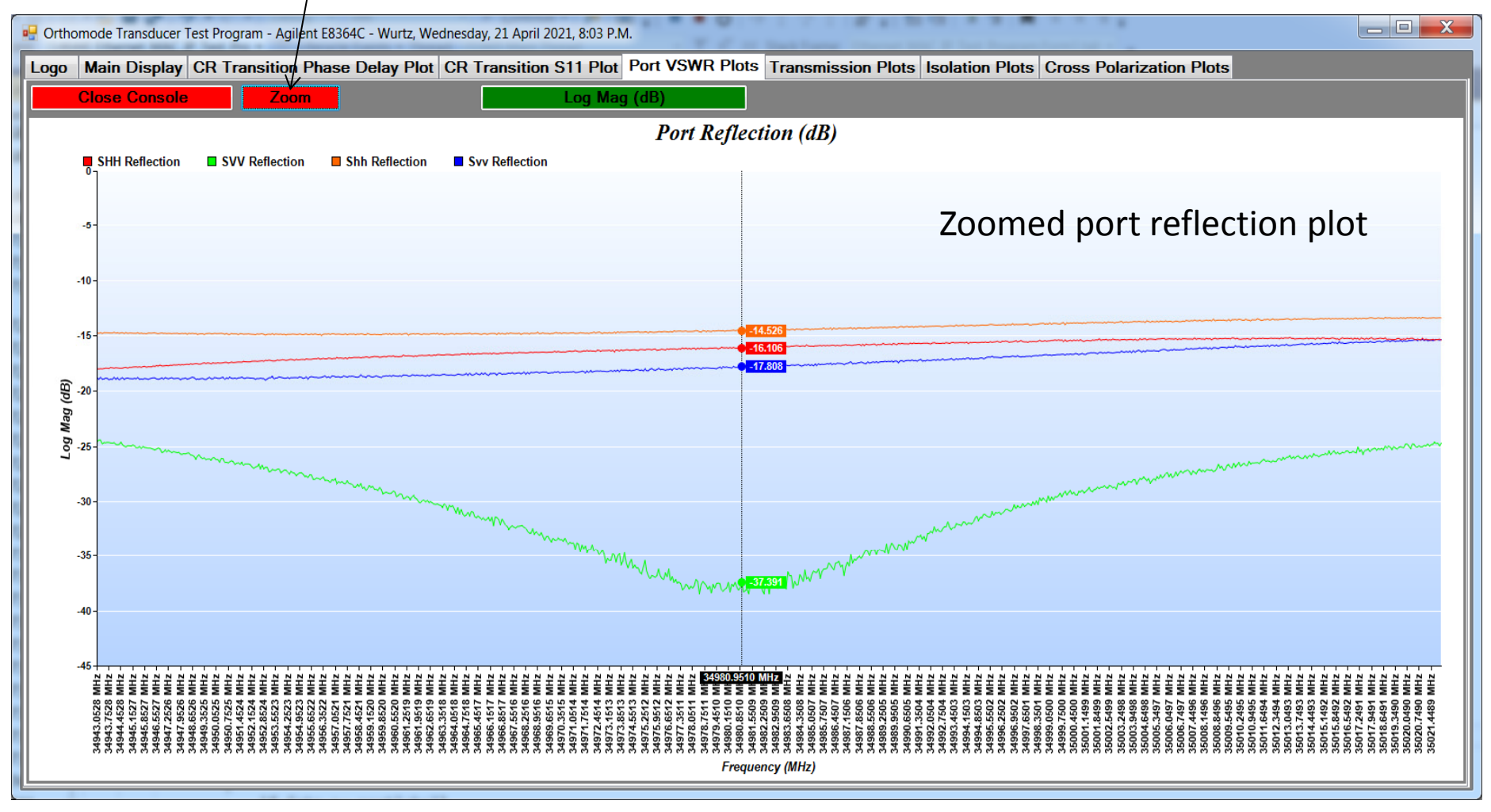

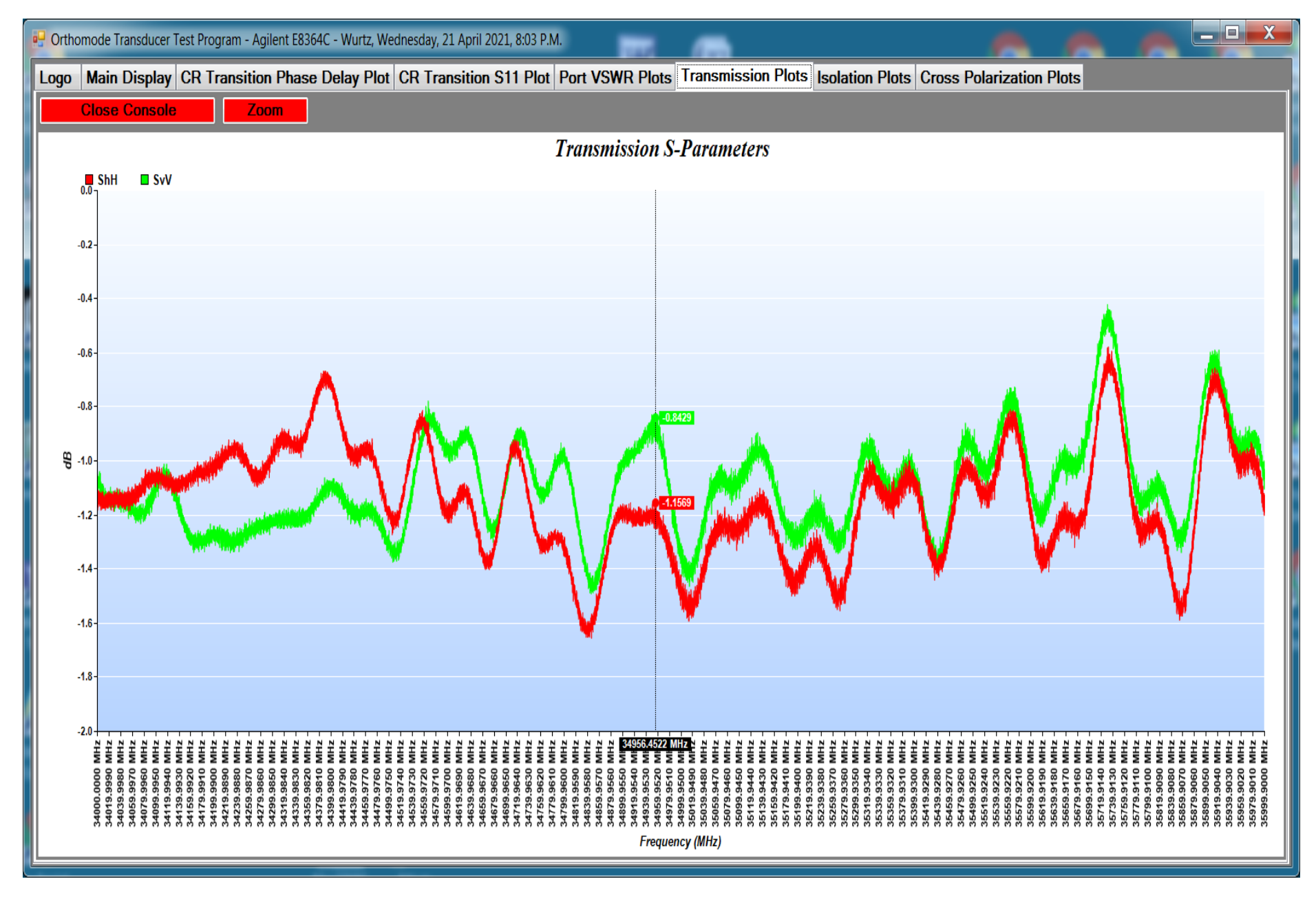

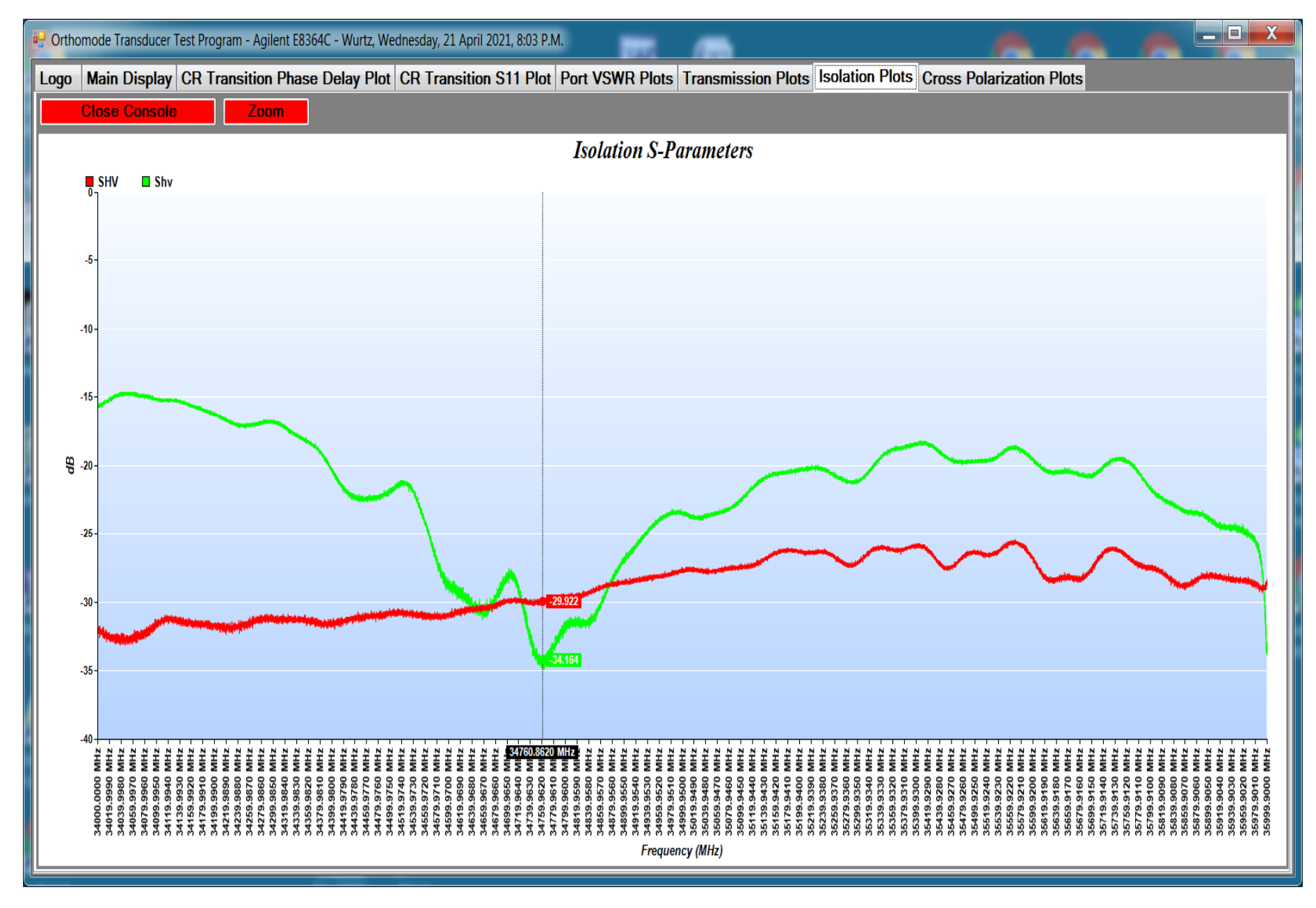

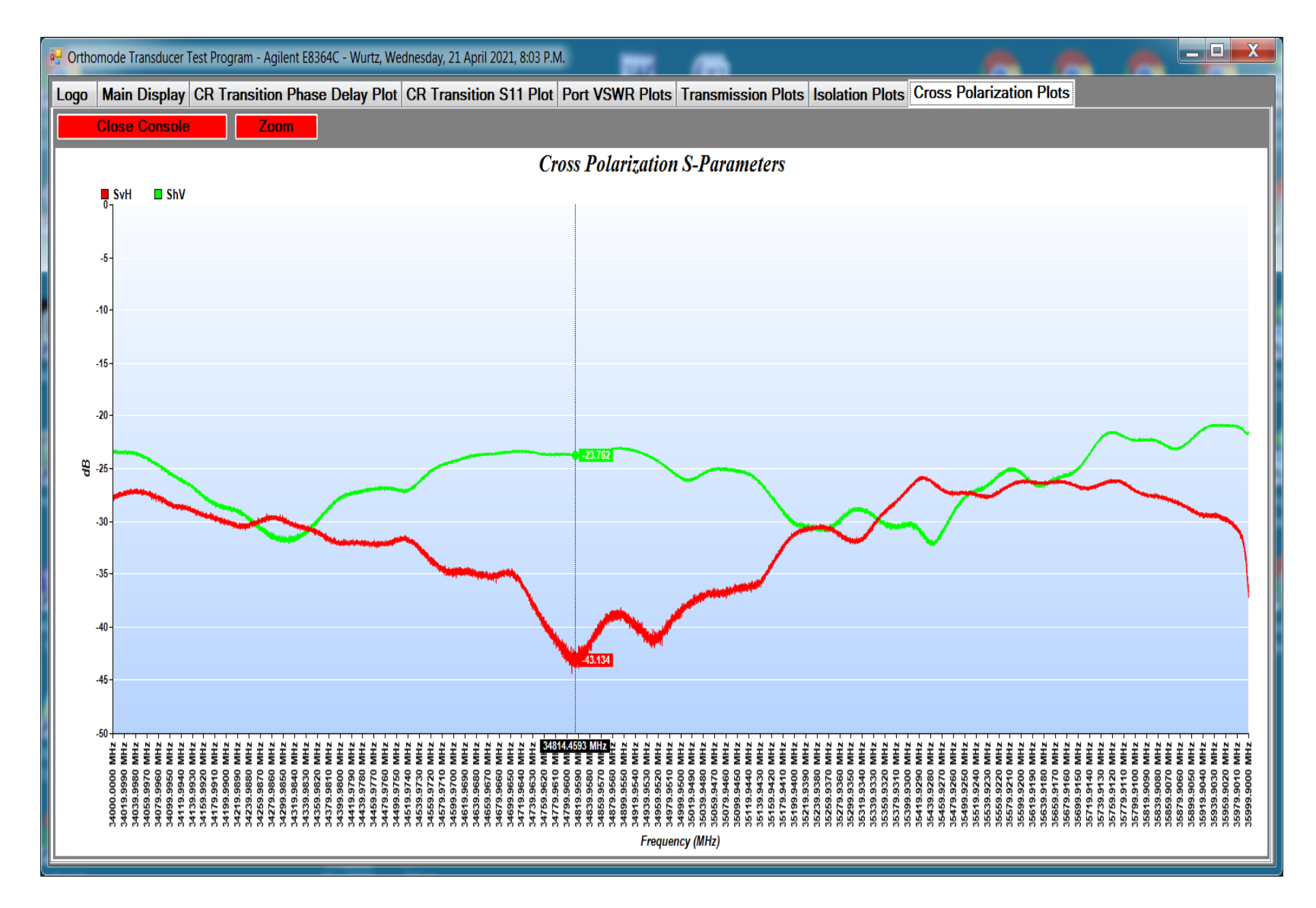

### Files saved in project directory: OMT22\_SN132\_34GHZ\_36GHZ\_26March2021\_Files

| Name                                                                     | Date modified             | Туре          | Size      |
|--------------------------------------------------------------------------|---------------------------|---------------|-----------|
| L Documents                                                              | 4/22/2021 7:32 PM         | File folder   |           |
| l Pictures                                                               | 4/22/2021 5:16 PM         | File folder   |           |
| OMT22_SN132_34GHZ_36GHZ_26March2021_s_parameters.s4p Control Touchstone- | ike <sup>2</sup> S°parame | eter⊧File     | 11,420 KB |
| OMT22_SN132_34GHZ_36GHZ_26March2021_Scaphcaph.csv                        | 4/22/2021 5:00 PM         | CSV File      | 1,363 KB  |
| OMT22_SN132_34GHZ_36GHZ_26March2021_Scaphcapv.csv                        | 4/22/2021 5:00 PM         | CSV File      | 1,038 KB  |
| OMT22_SN132_34GHZ_36GHZ_26March2021_Scaphh.csv                           | 4/22/2021 5:00 PM         | CSV File      | 1,052 KB  |
| OMT22_SN132_34GHZ_36GHZ_26March2021_Scapvcapv.csv                        | 4/22/2021 5:00 PM         | CSV File      | 1,364 KB  |
| OMT22_SN132_34GHZ_36GHZ_26March2021_Scapvv.csv                           | 4/22/2021 5:00 PM         | CSV File      | 1,057 KB  |
| OMT22_SN132_34GHZ_36GHZ_26March2021_Shcaph.csv .CSV TILES NOID S-        | parameters t              | orsteach plot | 1,047 KB  |
| OMT22_SN132_34GHZ_36GHZ_26March2021_Shcapv.csv                           | 4/22/2021 5:00 PM         | CSV File      | 1,038 KB  |
| OMT22_SN132_34GHZ_36GHZ_26March2021_Shh.csv                              | 4/22/2021 5:00 PM         | CSV File      | 1,374 KB  |
| OMT22_SN132_34GHZ_36GHZ_26March2021_Shv.csv                              | 4/22/2021 5:00 PM         | CSV File      | 1,039 KB  |
| OMT22_SN132_34GHZ_36GHZ_26March2021_Svcaph.csv                           | 4/22/2021 5:00 PM         | CSV File      | 1,038 KB  |
| OMT22_SN132_34GHZ_36GHZ_26March2021_Svcapv.csv                           | 4/22/2021 5:00 PM         | CSV File      | 1,050 KB  |
| OMT22_SN132_34GHZ_36GHZ_26March2021_Svv.csv                              | 4/22/2021 5:00 PM         | CSV File      | 1,377 KB  |
| Gconfig.dat                                                              | 3/26/2021 4:58 PM         | DAT File      | 3,126 KB  |
| Hconfig_Hh.dat <                                                         | ementsatom                | AT File       | 3,126 KB  |
| hconfig_Hv.dat                                                           | 3/26/2021 4:41 PM         | DAT File      | 3,126 KB  |
| Griefset_Gconfig.dat                                                     | 3/10/2021 4:17 PM         | DAT File      | 3,126 KB  |
| offset1_Gconfig.dat                                                      | 3/10/2021 4:12 PM         | DAT File      | 3,126 KB  |
| offset2_Gconfig.dat                                                      | 3/10/2021 4:17 PM         | DAT File      | 3,126 KB  |
| s11_transition.dat                                                       | 3/26/2021 4:39 PM         | DAT File      | 782 KB    |
| samplespersweep.dat                                                      | 12/11/2020 11:46          | DAT File      | 1 KB      |
| start_frequency.dat < Start Trequency                                    | 12/11/2020 11:47          | DAT File      | 1 KB      |
| stop_frequency.dat                                                       | 12/11/2020 11:47          | DAT File      | 1 KB      |
|                                                                          | 3/26/2021 4:57 PM         | DAT File      | 3,126 KB  |
| vconfig_Vh.dat                                                           | 3/26/2021 4:47 PM         | DAT File      | 3,126 KB  |
| Vconfig_Vv.dat                                                           | 3/26/2021 4:49 PM         | DAT File      | 3,126 KB  |